### ~「紛失」「発見」「再発行」に関する操作方法~ ①紛失のお届け

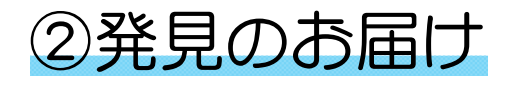

③キャッシュカード再発行のお申込み

④通帳再発行のお申込み

⑤紛失通帳のスマート通帳での再発行手続き

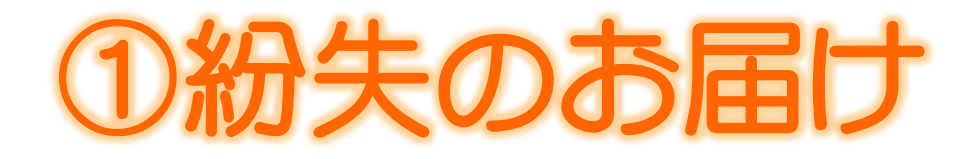

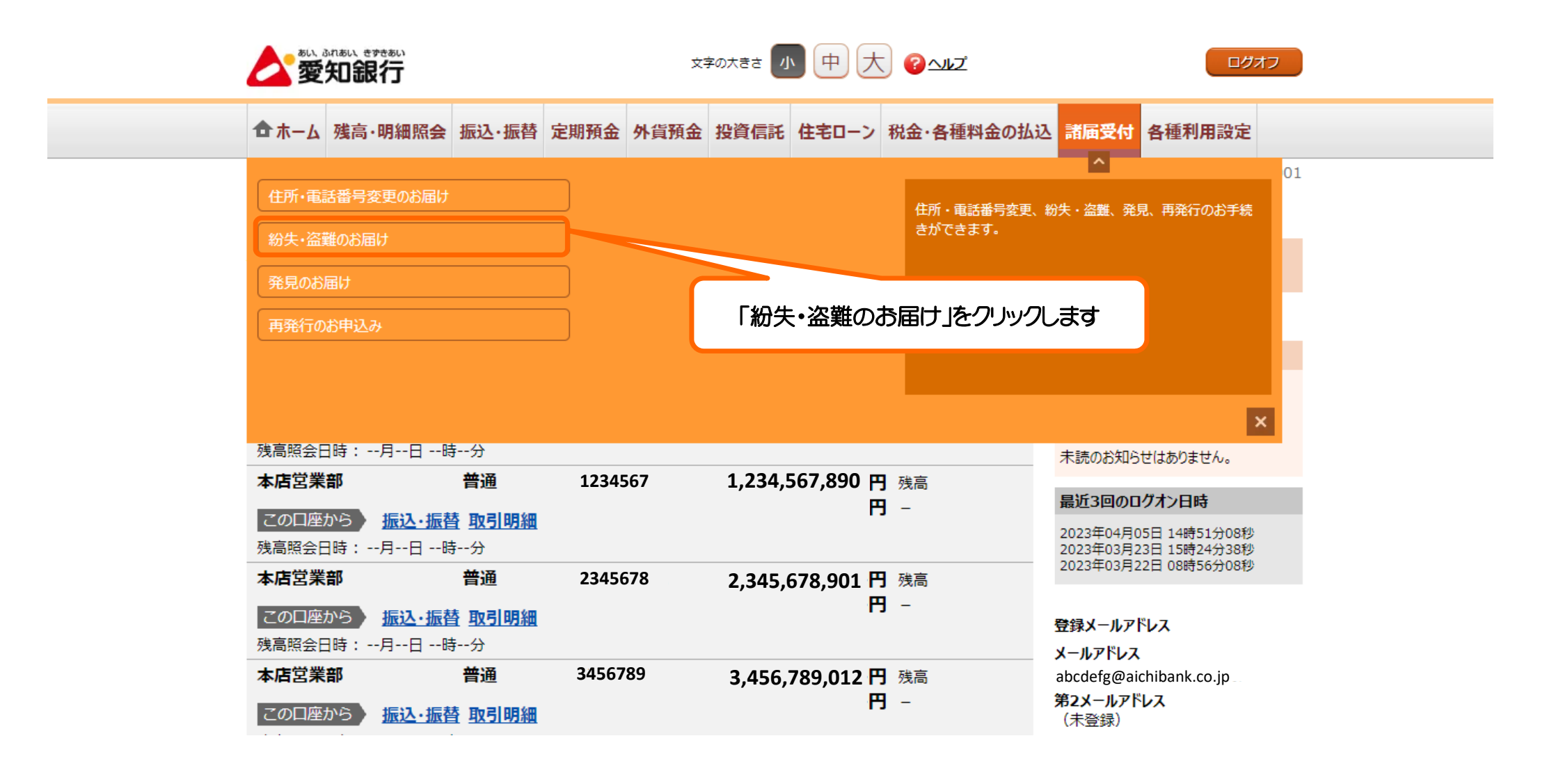

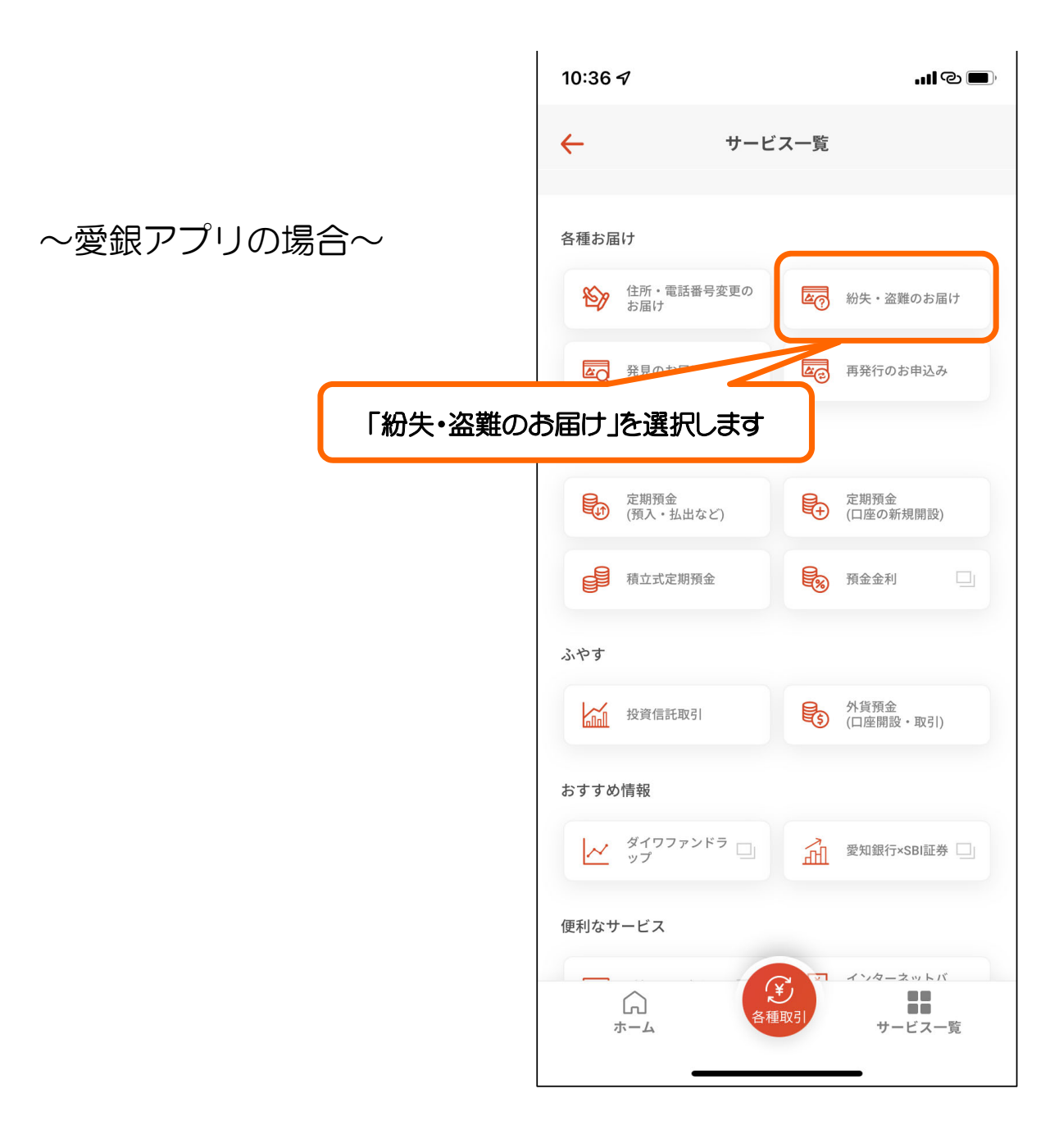

| 総失・盗難のお届け                                                         | ▶ ♀ 発見のお届け >      |
|-------------------------------------------------------------------|-------------------|
| <ul> <li>■● 通帳・キャッシュカードの再発行</li> <li>紛失した通帳のスマート通帳への切替</li> </ul> | >                 |
| お客さま情報の変更手続き                                                      | 「紛失・盗難のお届け」をクリックし |
| ₿ 住所・電話番号のご変更                                                     | >                 |
| 受付履歴照会                                                            |                   |
| 四 西什屎麻腔本                                                          | >                 |

|                                                     | U                                                                                                    | 2                                                                   | 3                                                       | 4                         | 5                | 6             |      |  |
|-----------------------------------------------------|----------------------------------------------------------------------------------------------------|---------------------------------------------------------------------|---------------------------------------------------------|---------------------------|------------------|---------------|------|--|
| 9<br>8                                              | 手続きに<br>うたって                                                                                                    | お客さま<br>情報の確認                                                       | 口座選択                                                    | 紛失物選択                     | 内容確認             | 完了            |      |  |
| 通帳・キャ<br>なくされた<br>総合口座普                             | ッシュカード<br>通帳・キャッ<br>通預金のお取                                                                                           | の「紛失・盗難」<br>シュカードのお取<br>別を停止した場合・                                   | のお手続きを行いま<br>引を停止します<br>、総合口座定期預会                       | ∈す<br>なのお取引も停止され          | ます               |               | ^    |  |
|                                                     | また<br>は<br>象となる<br>預金<br>・<br>貯<br>蓄<br>預金                                                                           | での争 的 46 品 争                                                        | 垻                                                       |                           |                  | 51つ イ ー・      |      |  |
|                                                     | マサービスでお                                                                                                    | 6手続きできないも<br>1 男かう                                                  | の                                                       |                           | <b>(</b> 催 総 争 步 | <b>ミビナエ</b> ど | クします |  |
|                                                     | <ul> <li>・代表口座と</li> <li>・ 預金証書</li> </ul>                                                                           | 異なる支店のキャ                                                            |                                                         |                           |                  |               |      |  |
|                                                     | <ul> <li>・代表口座と</li> <li>・預金証書</li> <li>3難の場合は、</li> </ul>                                                           | 異なる支店のキャ<br>警察へ被害届を必                                                | ず届出してください                                               | N                         |                  |               |      |  |
| <ul> <li>・ あ客さま</li> <li>・ 本サーヒ<br/>お問い合</li> </ul> | <ul> <li>・代表口座と</li> <li>・預金証書</li> <li>・預金証書</li> <li>・<br/>(第一のお取引状況)</li> <li>このお取引状況</li> <li>このお取引状況</li> </ul> | 翼なる支店のキャ<br>警察へ被害届を必<br>Rによってはお手続<br>できない紛失物の<br>5 <u>5</u> よりご確認いた | ず屈出してください<br>きができない場合が<br>場合、お取引店ま <sup>、</sup><br>だけます | ヽ<br>ヾございます<br>でお問い合わせくだこ | eu v             |               |      |  |

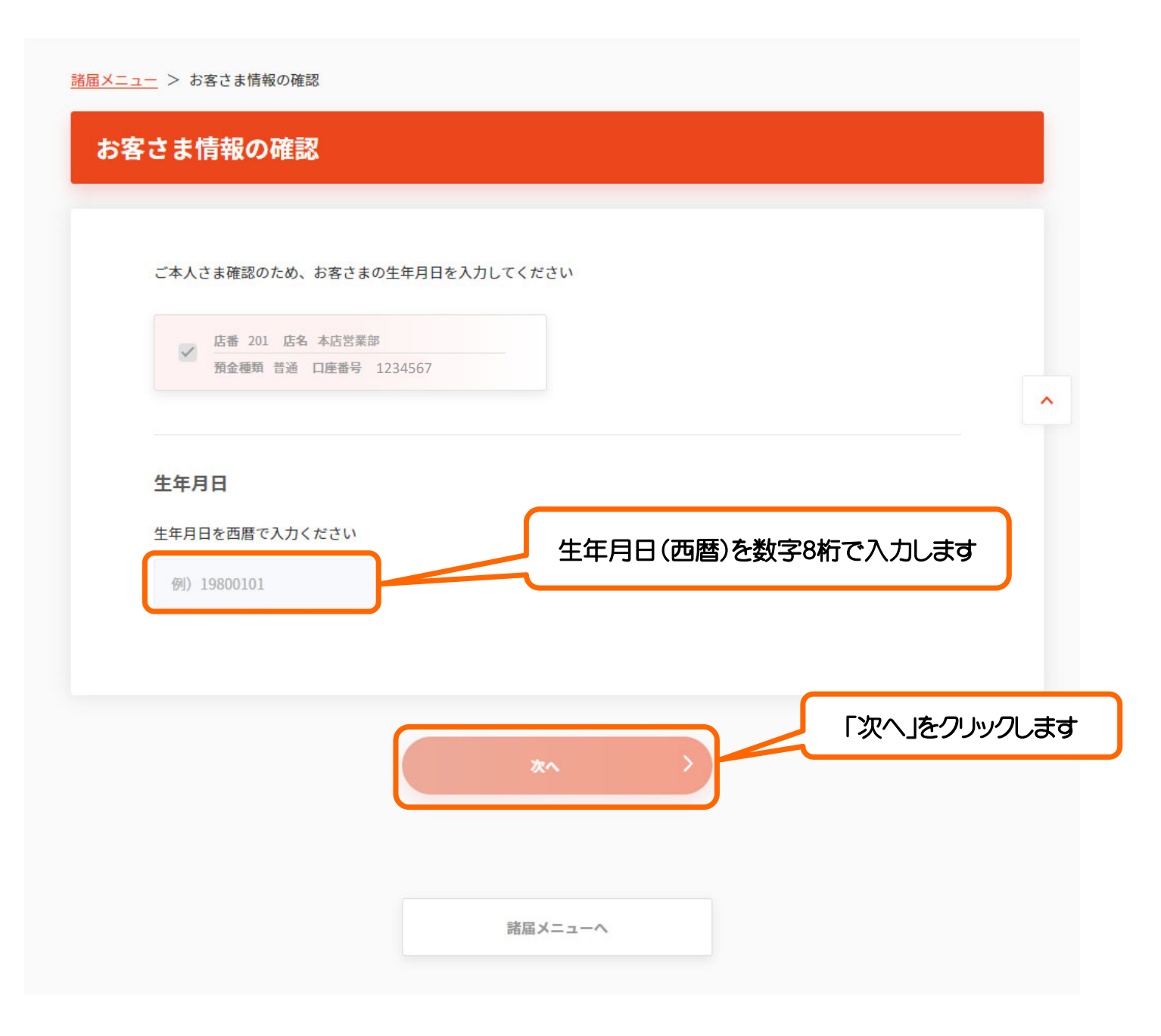

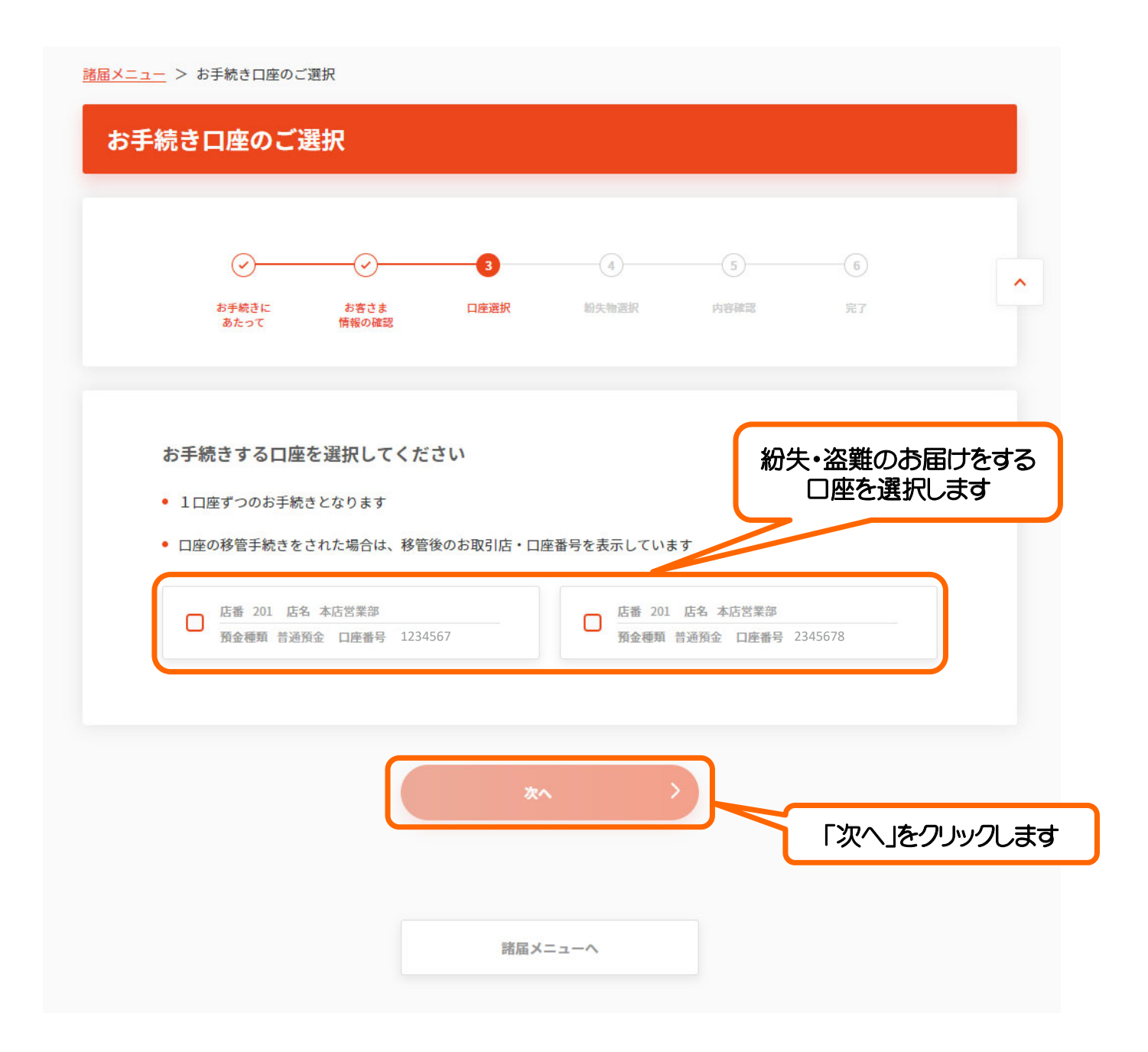

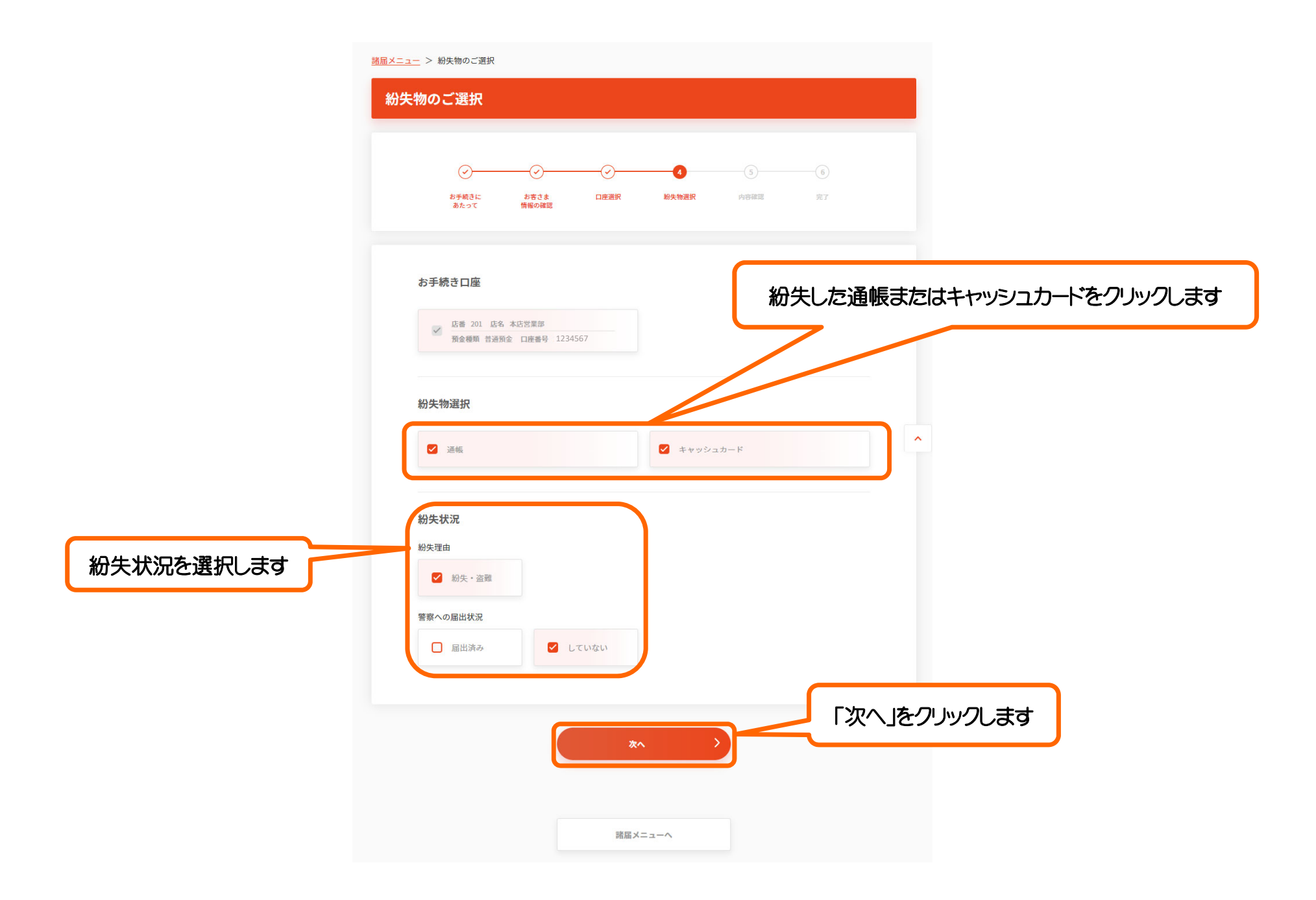

| ØØ-                                          |            |            |            | 6     |       |      |       |        |
|----------------------------------------------|------------|------------|------------|-------|-------|------|-------|--------|
| お手続きに お客さま<br>あたって 情報の確認                     | 口座選択       | 紛失物選択      | 内容確認       | 完了    |       |      |       |        |
| お手続き内容をご確認ください                               |            |            |            |       |       |      |       |        |
| ご確認後、「手続きを行う」ボタンを                            | 押していただくと、紛 | 夫された通帳・キャッ | /シュカードを利用4 | 亭止します |       |      |       |        |
| お手続き口座                                       |            |            |            |       |       |      |       |        |
| ✓ 店番 201 店名 本店営業部<br>預金種類 普通預金 口座番号          | 1234567    |            |            |       |       |      |       |        |
|                                              |            |            |            |       |       |      |       |        |
| 紛失物                                          |            |            |            |       |       |      |       |        |
| <u>珍止する</u><br>キャッシュカード                      |            |            |            |       |       |      |       |        |
| 紛失状況                                         |            |            |            |       |       |      |       |        |
| <u>修正する</u><br>紛失理由<br>紛失・次難                 |            |            |            |       |       |      |       |        |
| 初 <del>天。<br/>盛</del> 難<br>警察への届出状況<br>していない |            |            |            | 容を催認  | の上、「手 | 続きを行 | コン」をク | リックします |
|                                              |            |            |            |       |       |      |       |        |
|                                              | 手続き        | を行う        |            |       |       |      |       |        |
|                                              |            |            |            |       |       |      |       |        |

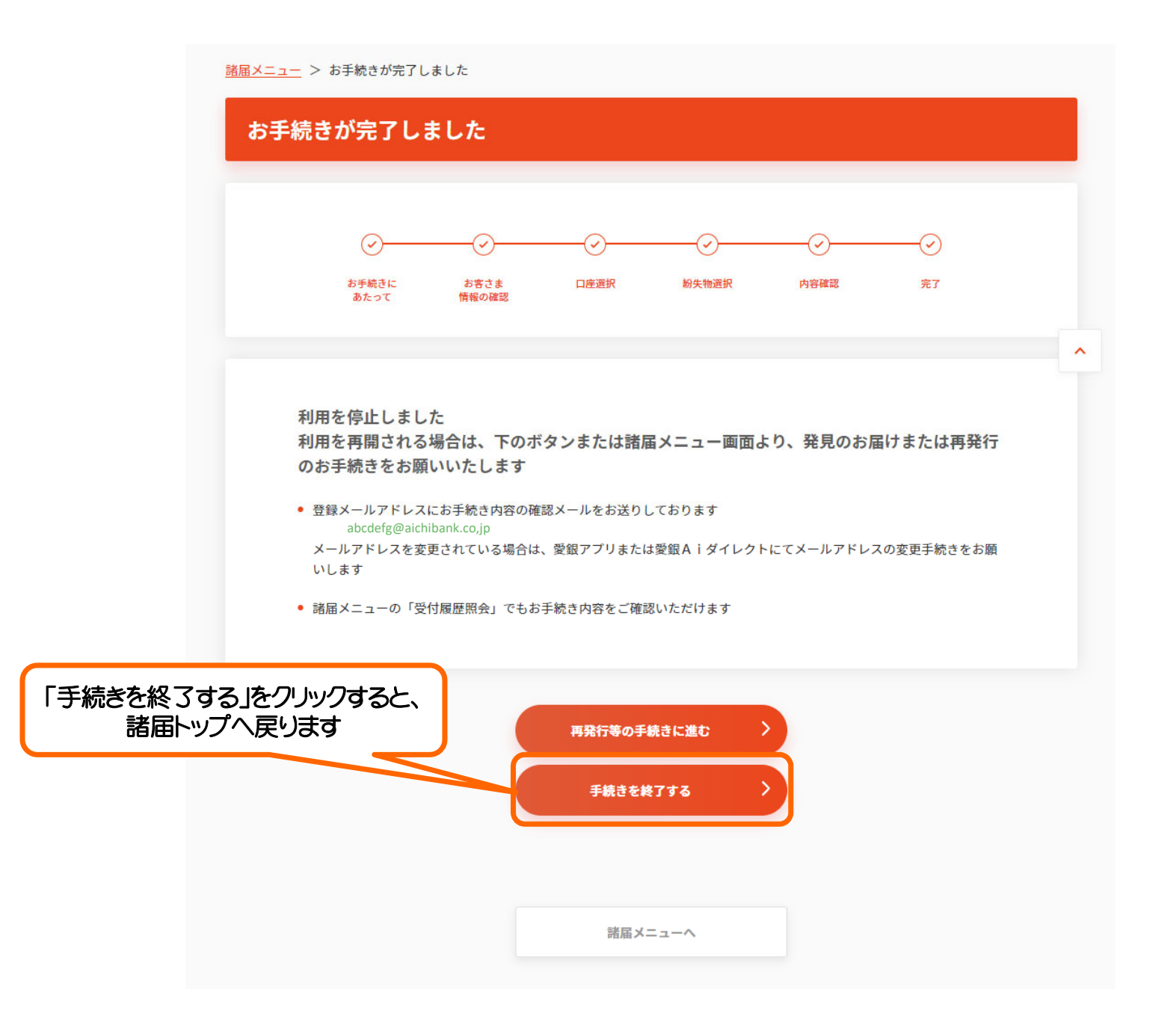

紛失・盗難のお届けが完了し、 通帳またはキャッシュカードの利用を停止しました。 このまま再発行の手続きに進む場合は 「再発行等の手続きに進む」をクリックしてください。

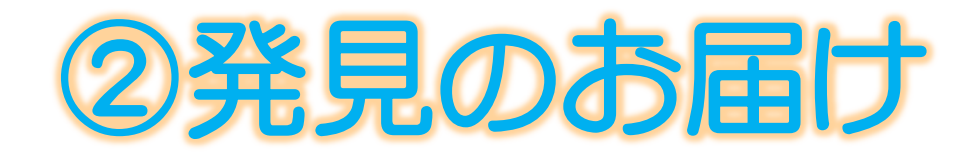

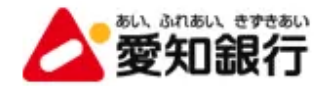

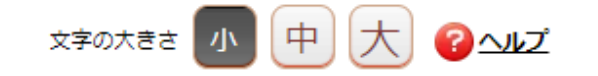

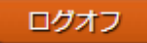

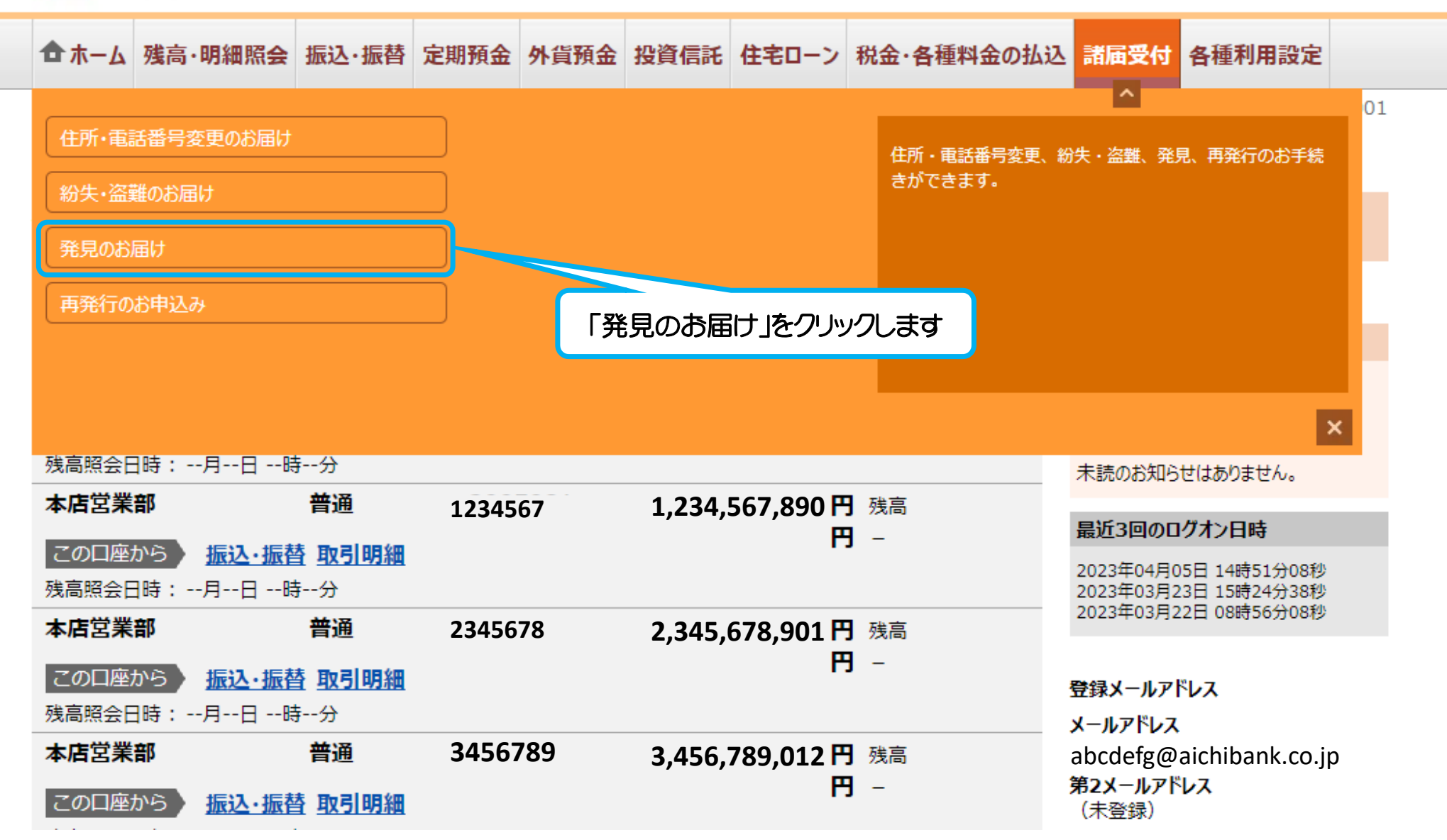

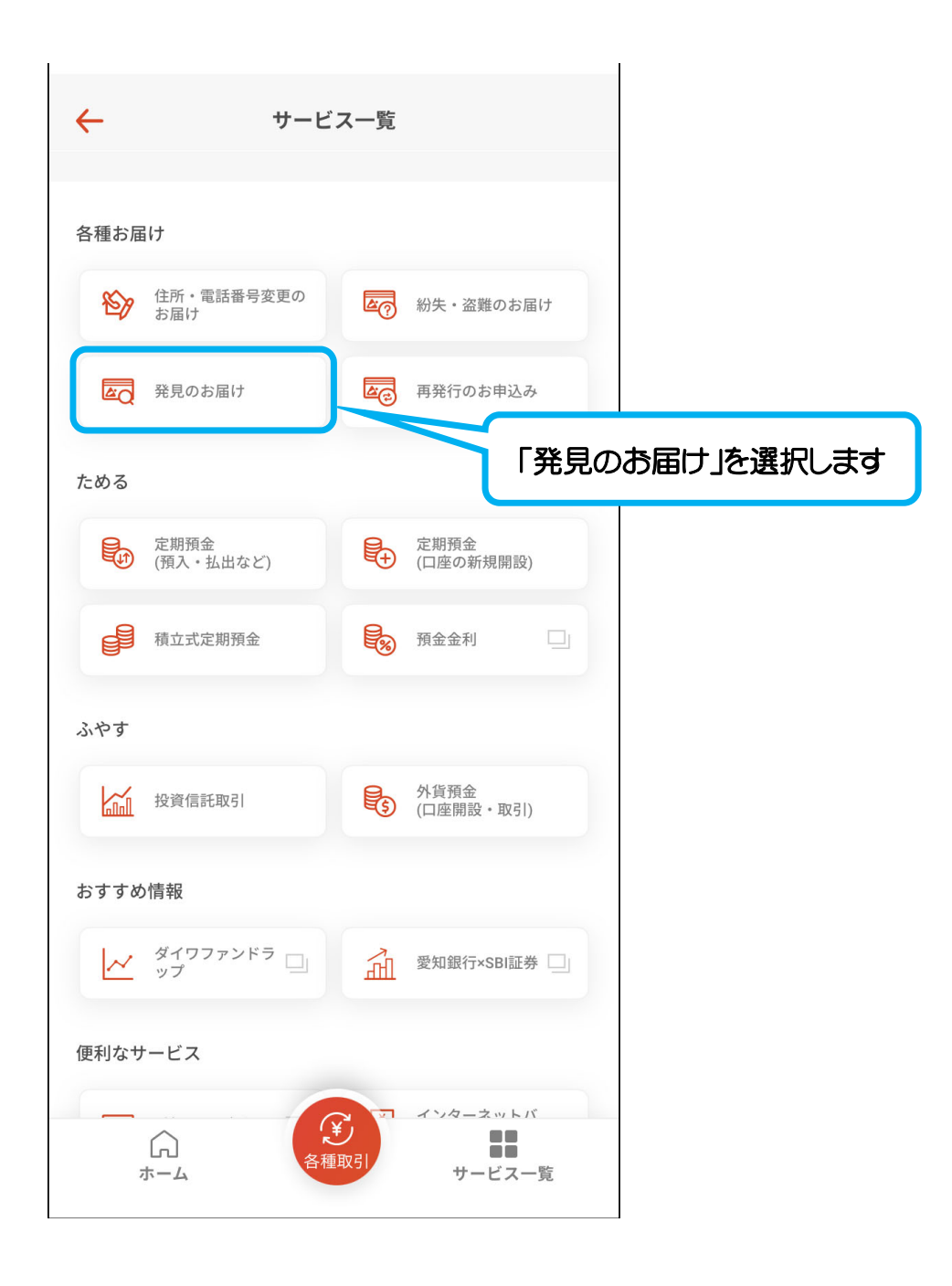

| 劉子・姿難のお届け                | > 登見のお届け            | >              |
|--------------------------|---------------------|----------------|
|                          |                     |                |
| ●<br>紛失した通帳のスマート通帳への切替   | >                   | 「発見のお届け 体クリック」 |
| お客さま情報の変更手続き             |                     |                |
| 『 ↓ 二 ↓ 日所・電話番号のご変更      | >                   |                |
|                          |                     |                |
| 受付履歷照会                   |                     |                |
| <b>受付履歴照会</b>            | >                   |                |
|                          |                     |                |
| ご利用にあたっては、ブラウザ上の「戻る」「進む」 | 「更新」ボタンは使用しないようにお願い | いたします          |

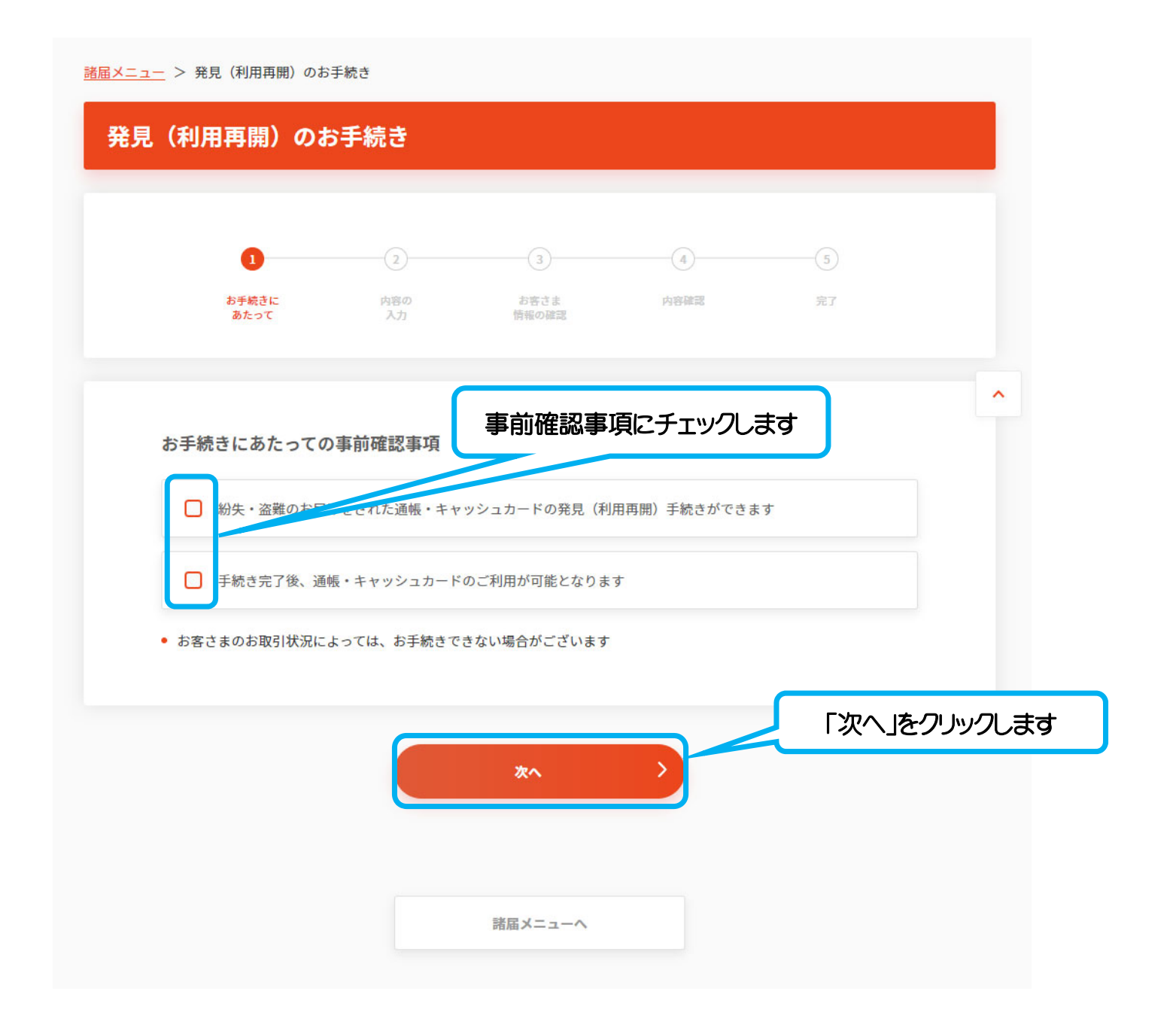

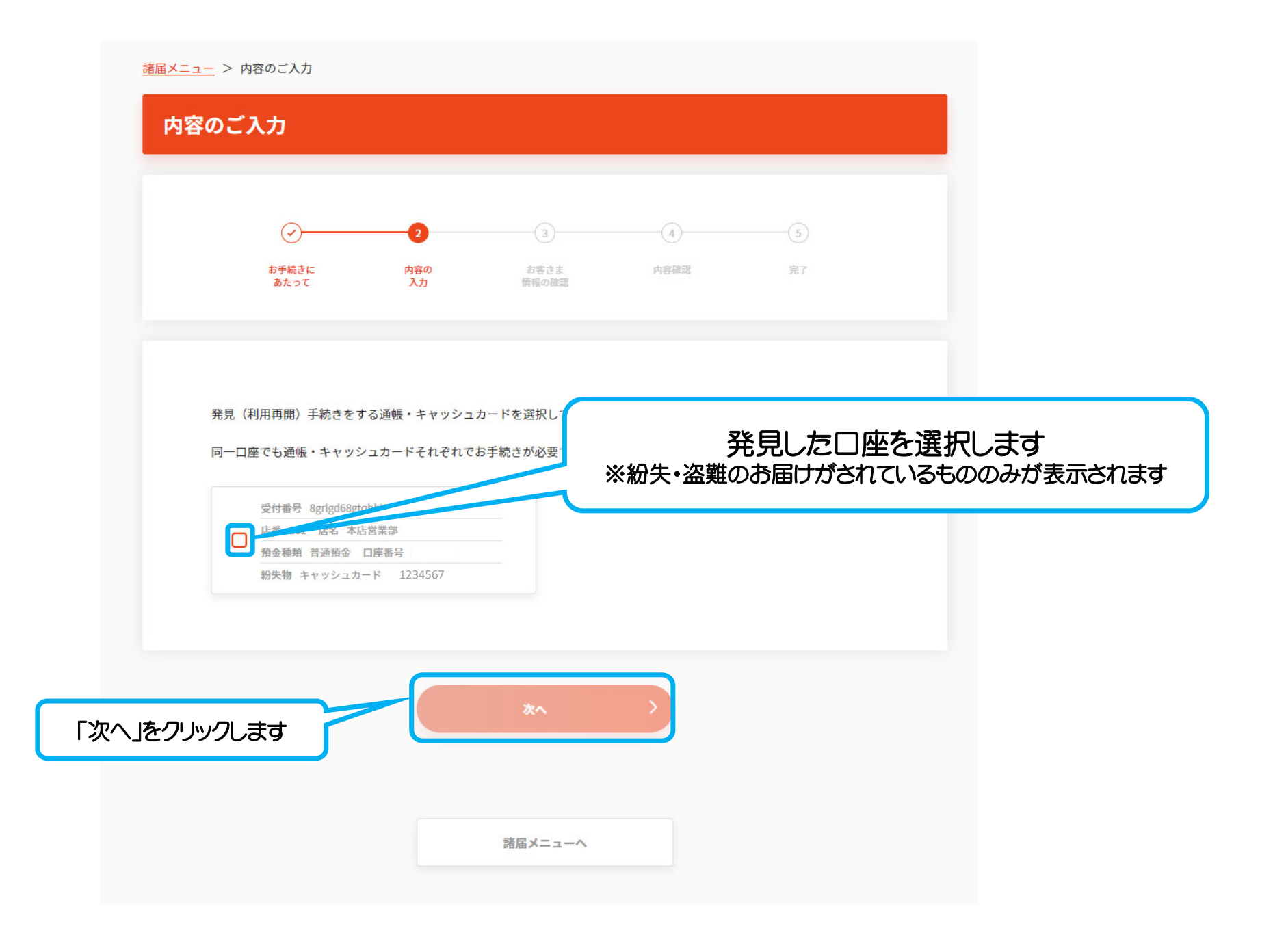

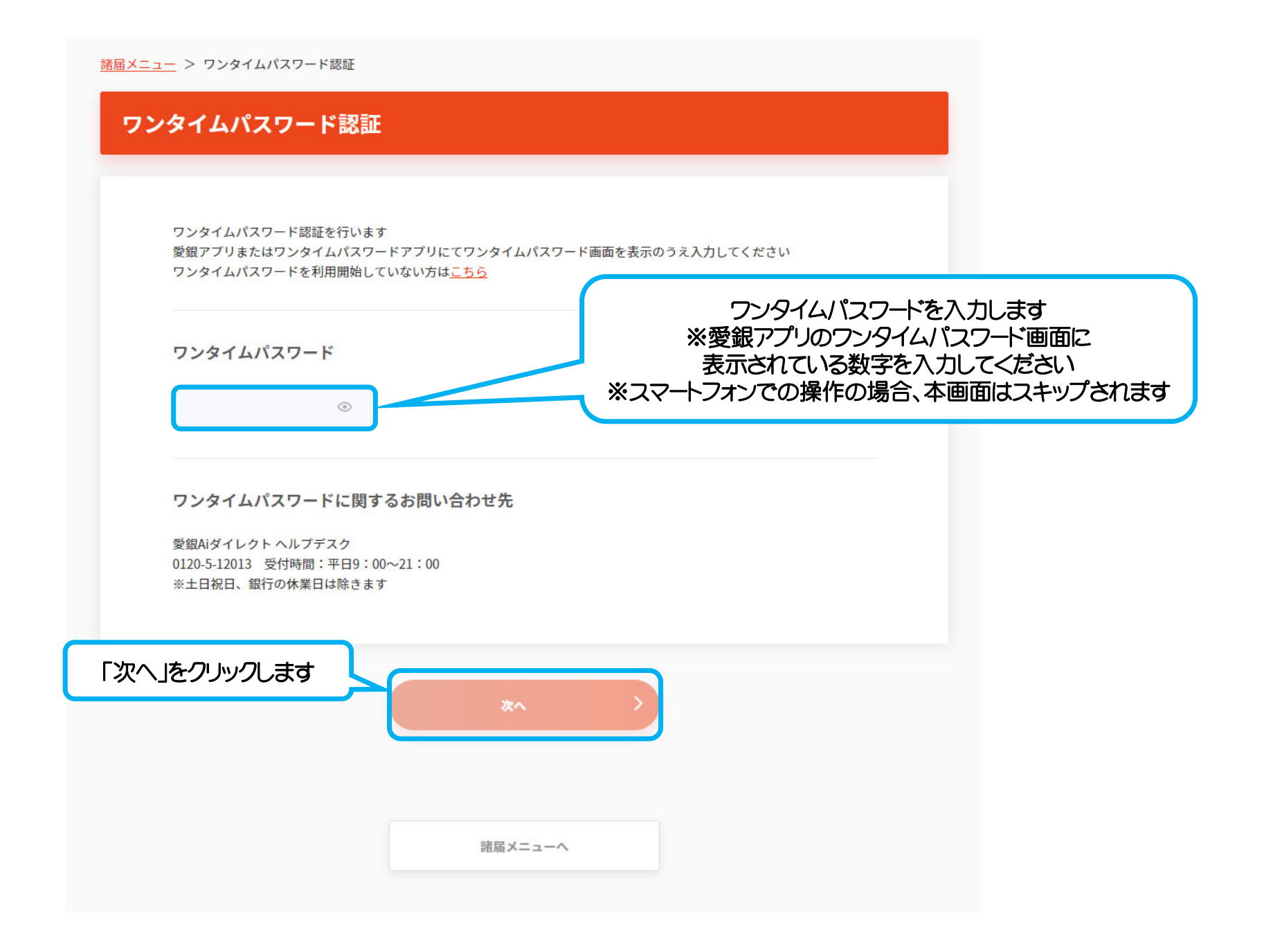

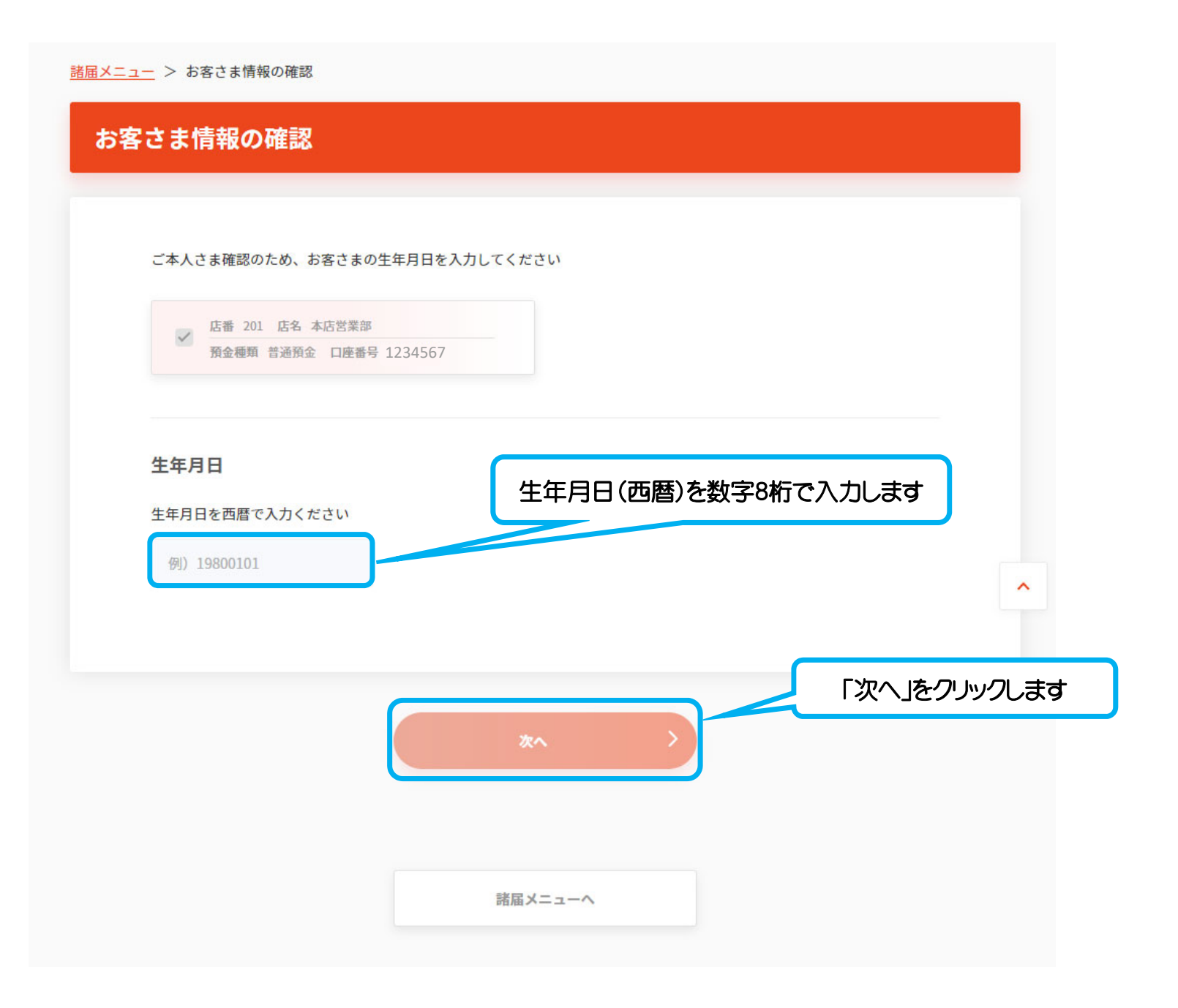

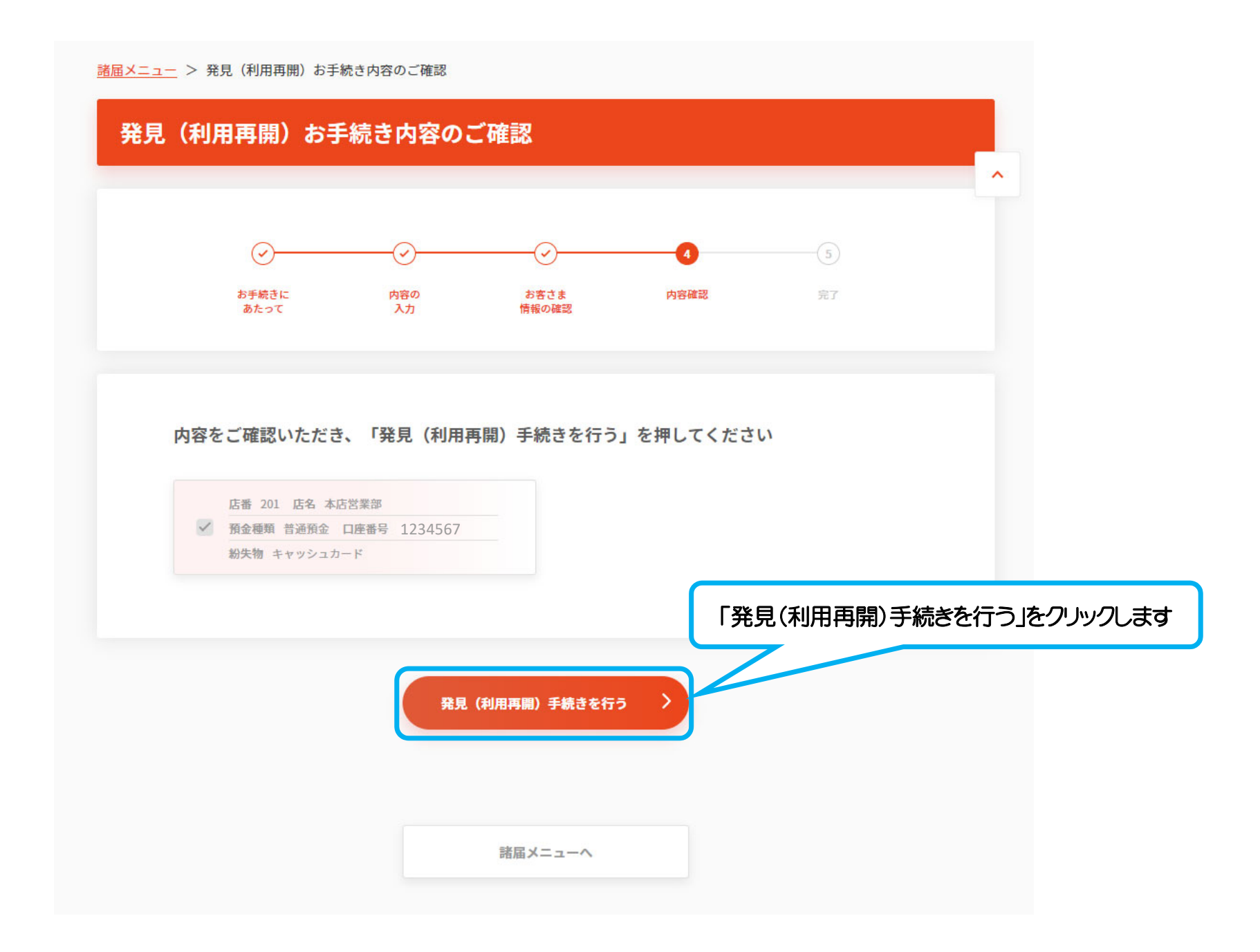

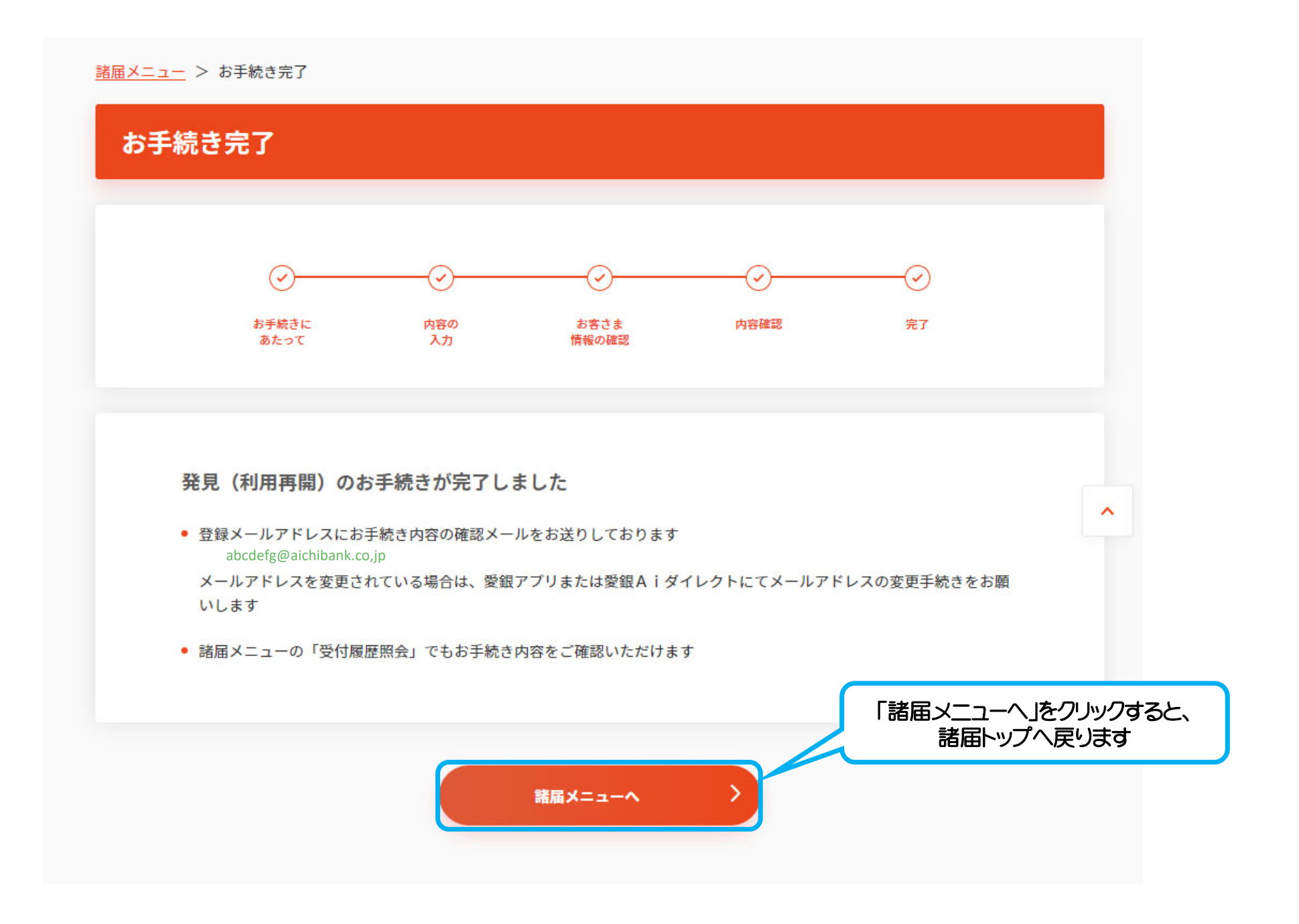

### 発見(利用再開)の手続きが完了しました。

# ③キャッシュカード再発行のお申込み

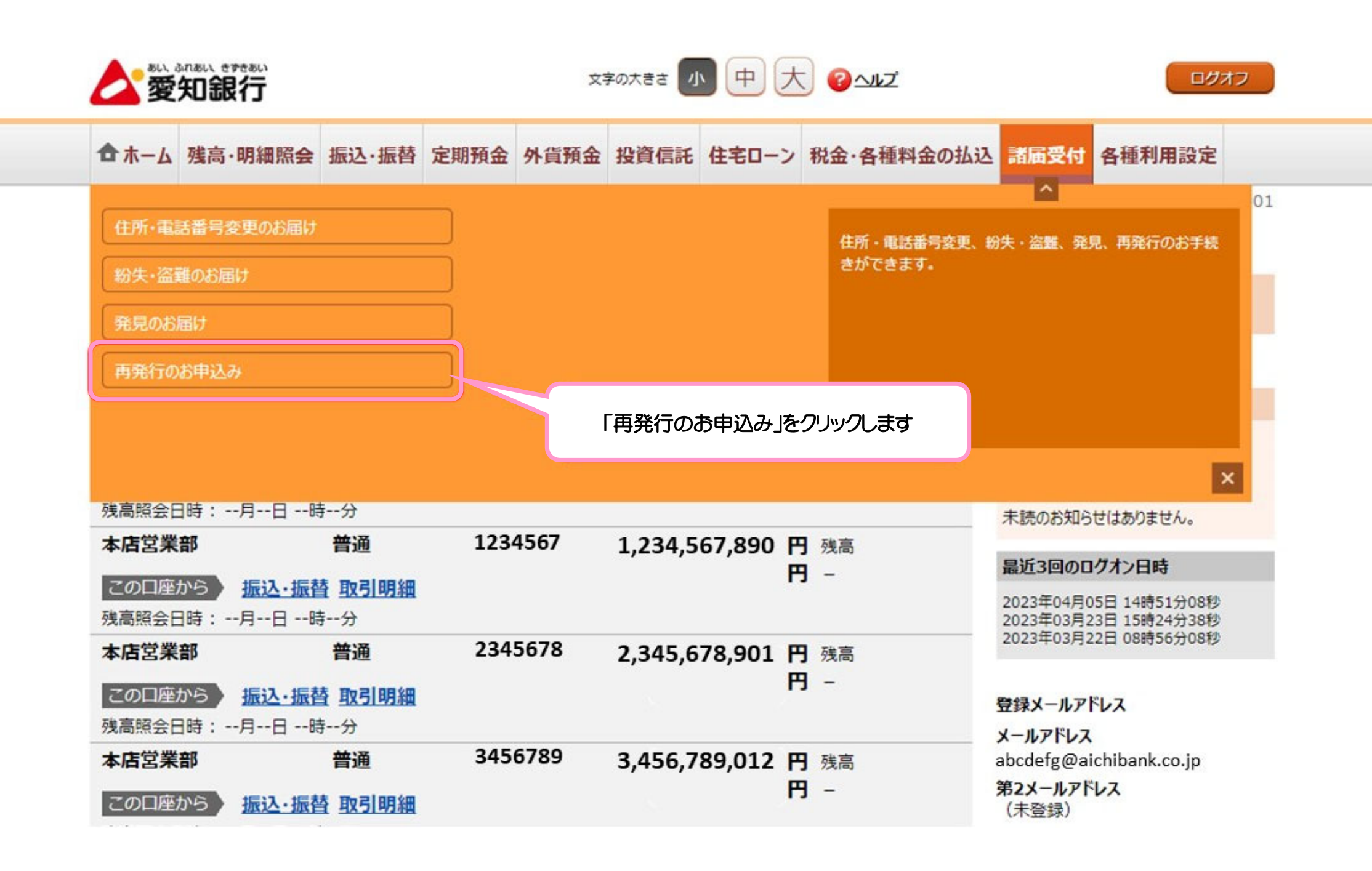

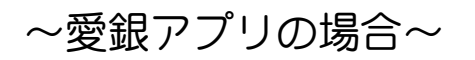

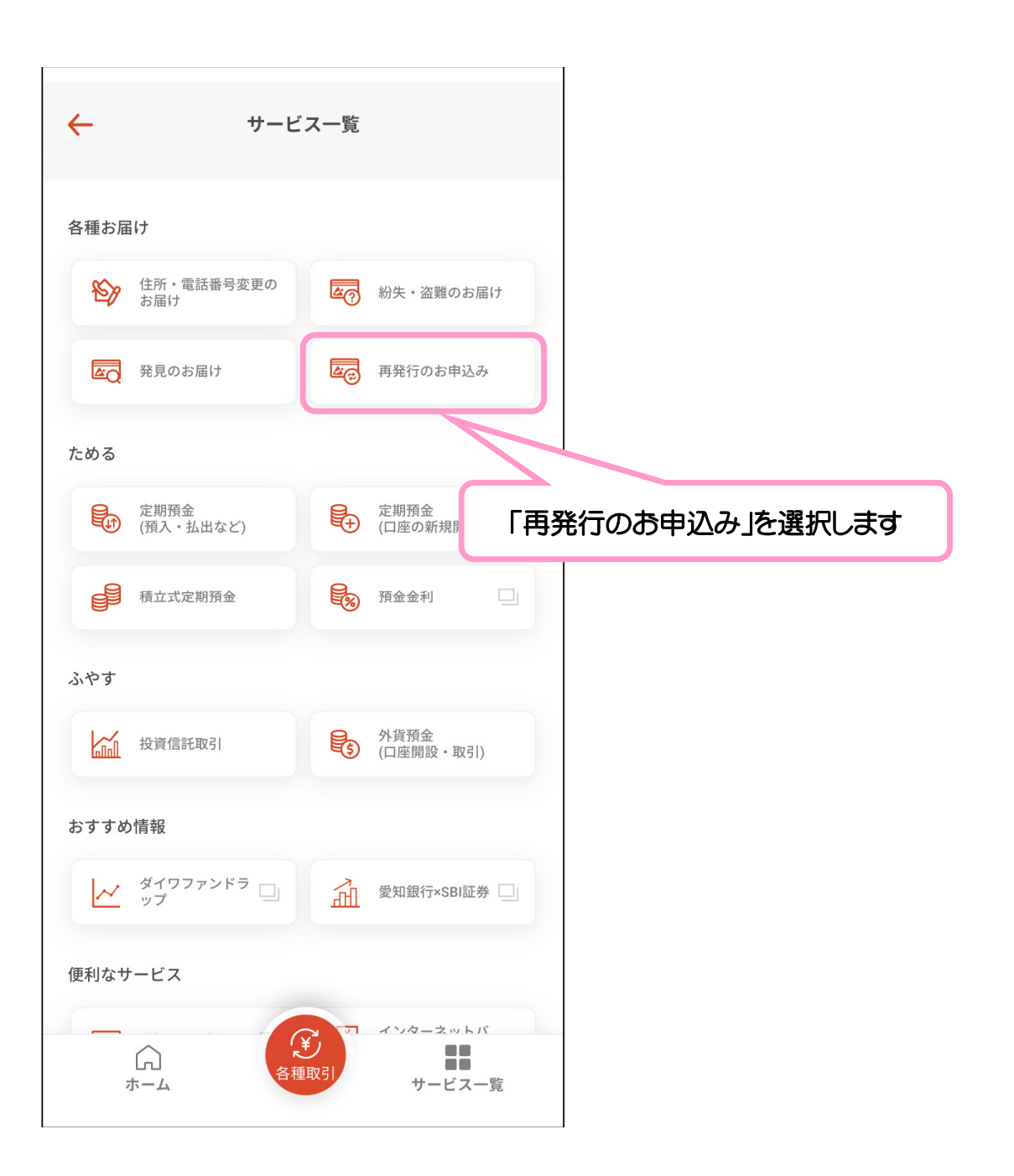

| …                                                                 | > | 貸 発見のお届け          | >            |       |
|-------------------------------------------------------------------|---|-------------------|--------------|-------|
| <ul> <li>■● 通帳・キャッシュカードの再発行</li> <li>紛失した通帳のスマート通帳への切替</li> </ul> | > |                   |              |       |
| お客さま情報の変更手続き                                                      | ſ | 「通帳・ <sup>-</sup> | トヤッシュカードの再発行 | Ī     |
| 🥰 住所・電話番号のご変更                                                     | > | 紛失した通帳のス          | マート通帳への切替」を  | フリックし |
| 受付履歴照会                                                            |   |                   |              |       |
| <mark>舊</mark> 受付履歷照会                                             | > |                   |              |       |
| ▼ 10 順正照云                                                         | - |                   |              |       |

| 10 |                                                                                                    |
|----|----------------------------------------------------------------------------------------------------|
|    |                                                                                                    |
|    | スマートフォンアプリで確認できるスマート通帳への切替、または紙の通帳の再発行が可能です<br>※スマート通帳を確認するには、愛観アプリのご利用が必要となります<br>以下の内容を確認いただき、いずれかを選択してください |
|    | スマート通帳への切替                                                                                                    |
|    | ● 紙の通帳を発行しません                                                                                                 |
|    | • スマート通帳の明細は、愛銀アプリ内で確認いただきます                                                                                  |
|    | • 切替にかかる手数料は無料です                                                                                              |
|    | • 紙の通帳に記帳済みの取引は、スマート通帳には表示されません                                                                               |
|    | ● スマート通帳について詳しくは <u>こちら</u>                                                                                   |
|    |                                                                                                    |
|    | 通帳冉発行                                                                                                    |
|    | • 再発行手数料 1,100円(税込)がかかります                                                                                     |
|    | <ul> <li>再発行する通帳は、お届出住所に簡易書留(転送不要扱い)にてお送りします</li> </ul>                                                       |
|    | <ul> <li>あ届出住所に送付物が届かなかった場合や、一定期間内に送付物が受け取られず当行に返戻となった場合は、連絡なしに<br/>通帳を破棄させていただく場合がございます</li> </ul>           |
|    | • 旧通帳に記帳済のお取引は、再発行された通帳には記帳されません                                                                              |
|    |                                                                                                    |
|    | 「通帳の再発行を行う」をクリックしま                                                                                            |
|    | スマート通帳に切替する                                                                                                   |
|    | introm Britishing                                                                                             |
|    |                                                                                                    |
|    |                                                                                                    |
|    |                                                                                                    |
|    | 諸届メニューへ                                                                                                    |

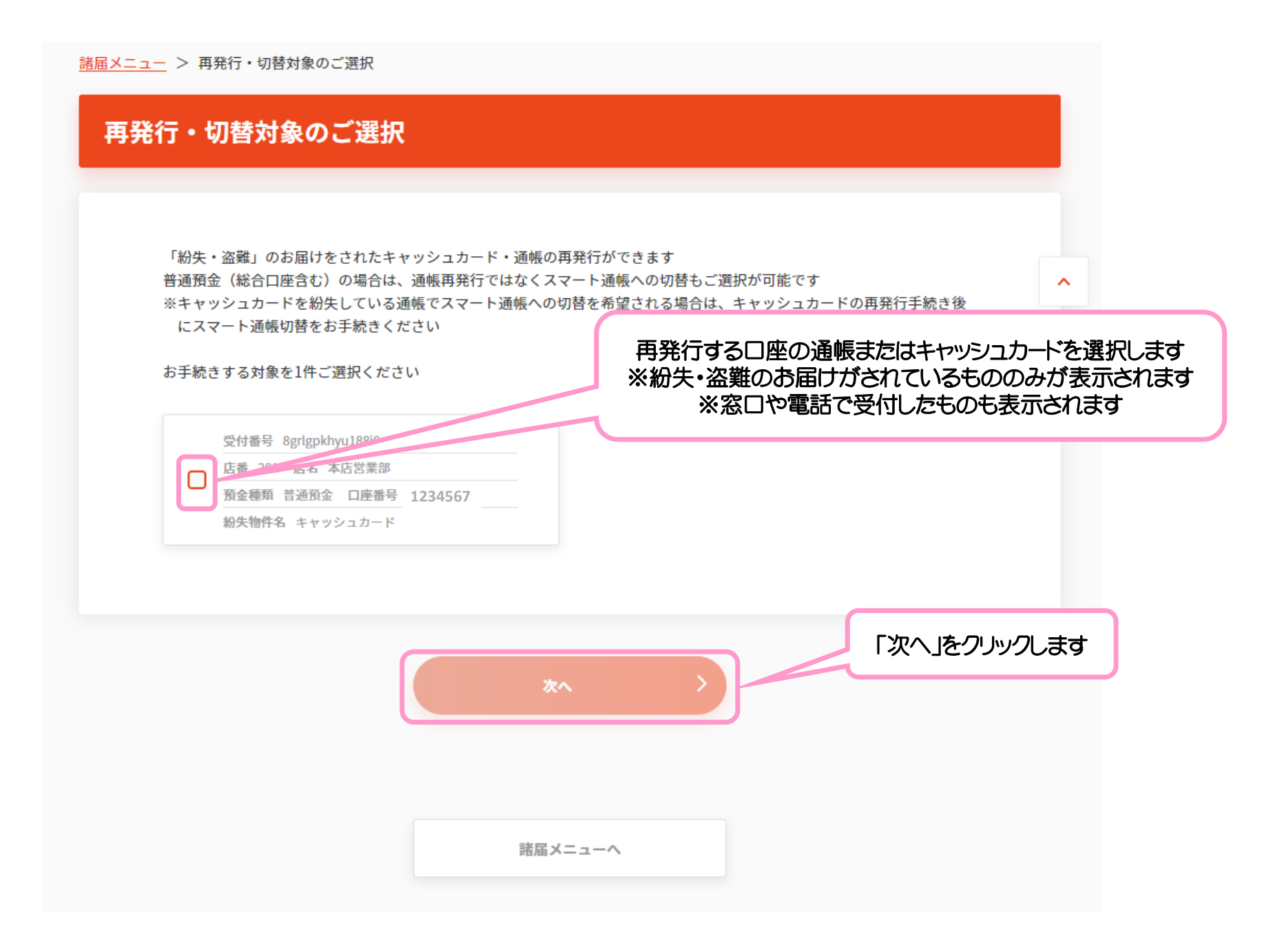

|                          |                                              | 2                               | 3                                           | 4                                 |             |
|--------------------------|----------------------------------------------|---------------------------------|---------------------------------------------|-----------------------------------|-------------|
|                          | わ手転さに<br>あたって                                | がきさま<br>情報の確認                   | 1494413                                     | πſ                                |             |
| お手続き                     | にあたっての事前確語                                   | 忍事項                             |                                             |                                   |             |
| П                        | 発行手数料 1,100円(税込)                             | がかかります                          |                                             |                                   |             |
| <b>D</b> 7               | ード再発行をお手続きいた                                 | だくと、旧カードは使用                     | ™できな 事前                                     | 確認事項に                             | チェックします     |
| 口                        | 発行したキャッシュカード<br>※郵便局に居けていていい<br>※デュの場合は「書留等ご | 。<br>る新住所に転送するサ-<br>不在連絡票」にて郵便原 | 0 日後に銀行のお届出住<br>- ビスは利用できません<br>局受取りの手続きをお願 | 所に簡易書留にてお送りしま<br>(転送不要扱い)<br>いします | ξý.         |
| <b>口</b> 朝               | 便局の留置期間が経過し当<br>び郵送戻りとなった場合は                 | 行に郵送戻りとなった‡<br>連絡なしにカード契約の      | 易合、再度お届出住所に<br>D解除および廃棄を行い                  | 簡易書留でお送りします<br>ます                 |             |
| 口 <sup>力</sup> 数         | ードをお受け取りいただけ<br>料が再度必要となります                  | なかったお客さまが、暮                     | 再びカードの再発行をお                                 | 手続きされる場合は、再発行                     | ī₽          |
| <ul> <li>お客さま</li> </ul> | のお取引状況によっては、                                 | お手続きができない場合                     | 合がございます                                     |                                   |             |
| <b>再発行手</b><br>1,100円    | 数料金額(税込)                                     |                                 |                                             |                                   | 「次へ」をクリックしま |
|                          |                                              |                                 |                                             |                                   |             |
|                          |                                              | **                              | 、 >                                         |                                   |             |

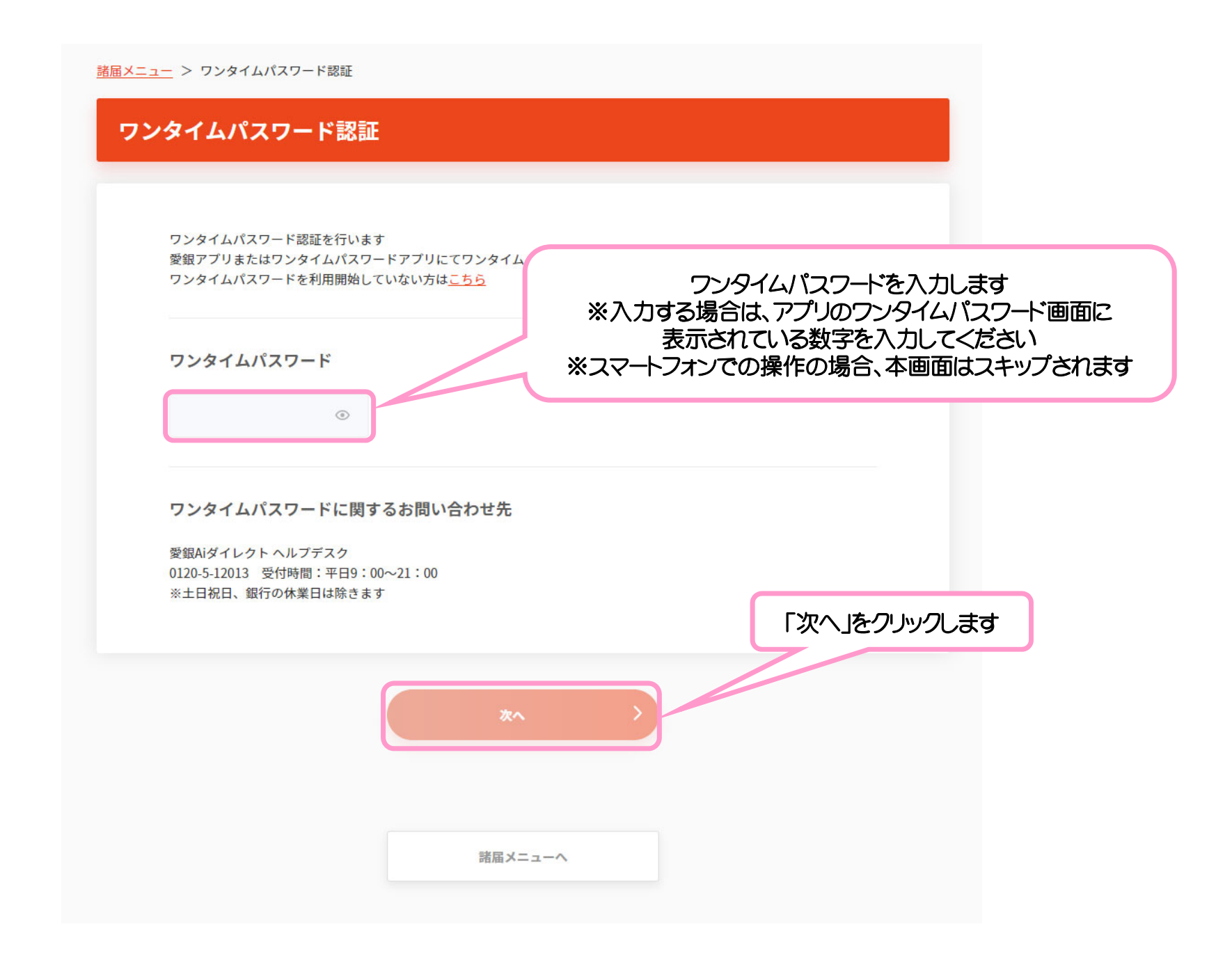

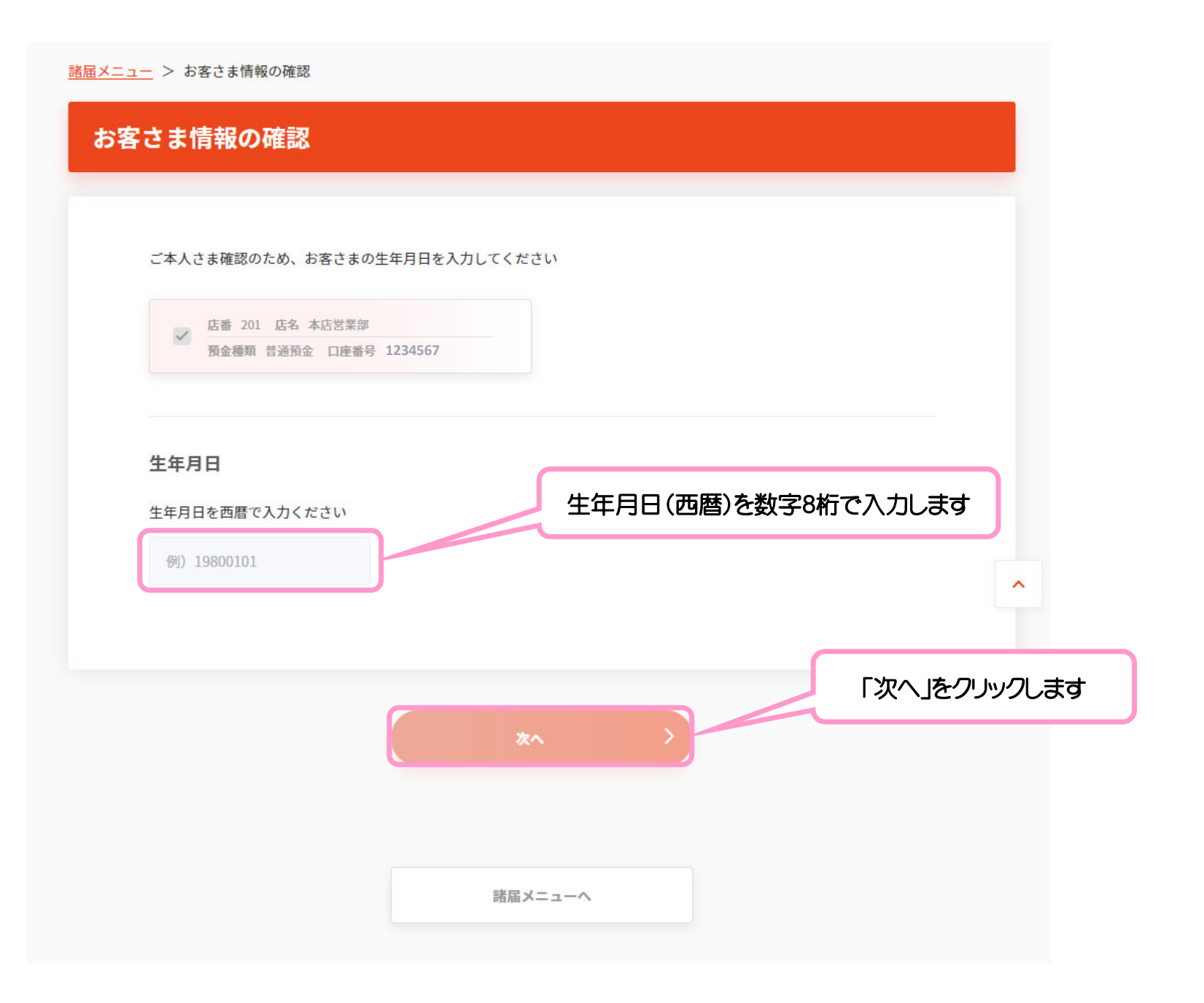

| <u>121</u>       | <u> 届メニュー</u> > お手続さ内容のご確認                                                      |
|------------------|---------------------------------------------------------------------------------|
|                  | お手続き内容のご確認                                                                      |
|                  | ジー     3     ④       お手続きに     お売さま     内防確認     第7       あたって     焼傷の確認     第7 |
|                  | 以下の内容で再発行手続さを行います<br>表示された内容をご確認いたださ、よろしければ「再発行を行う」を押してください                     |
|                  | 再発行口座<br>び番 201 近名 本辺営業部<br>発金機築 前途預金 口無書号 1234567<br>再発行物件 キャッシュカード            |
|                  | 再発行カードの送付先住所<br><sup> </sup>                                                    |
|                  | 内容を確認しました                                                                       |
| 「再発行を行う」をクリックします | 区番 201 店名 本広営業部           取金種類 哲達預金 口座番号 1234567           再発行手数料金額(税込)         |
|                  | 1,100#3                                                                         |
|                  | 用発行を行う<br>)                                                                     |
|                  | 諸臣メニューヘ                                                                         |

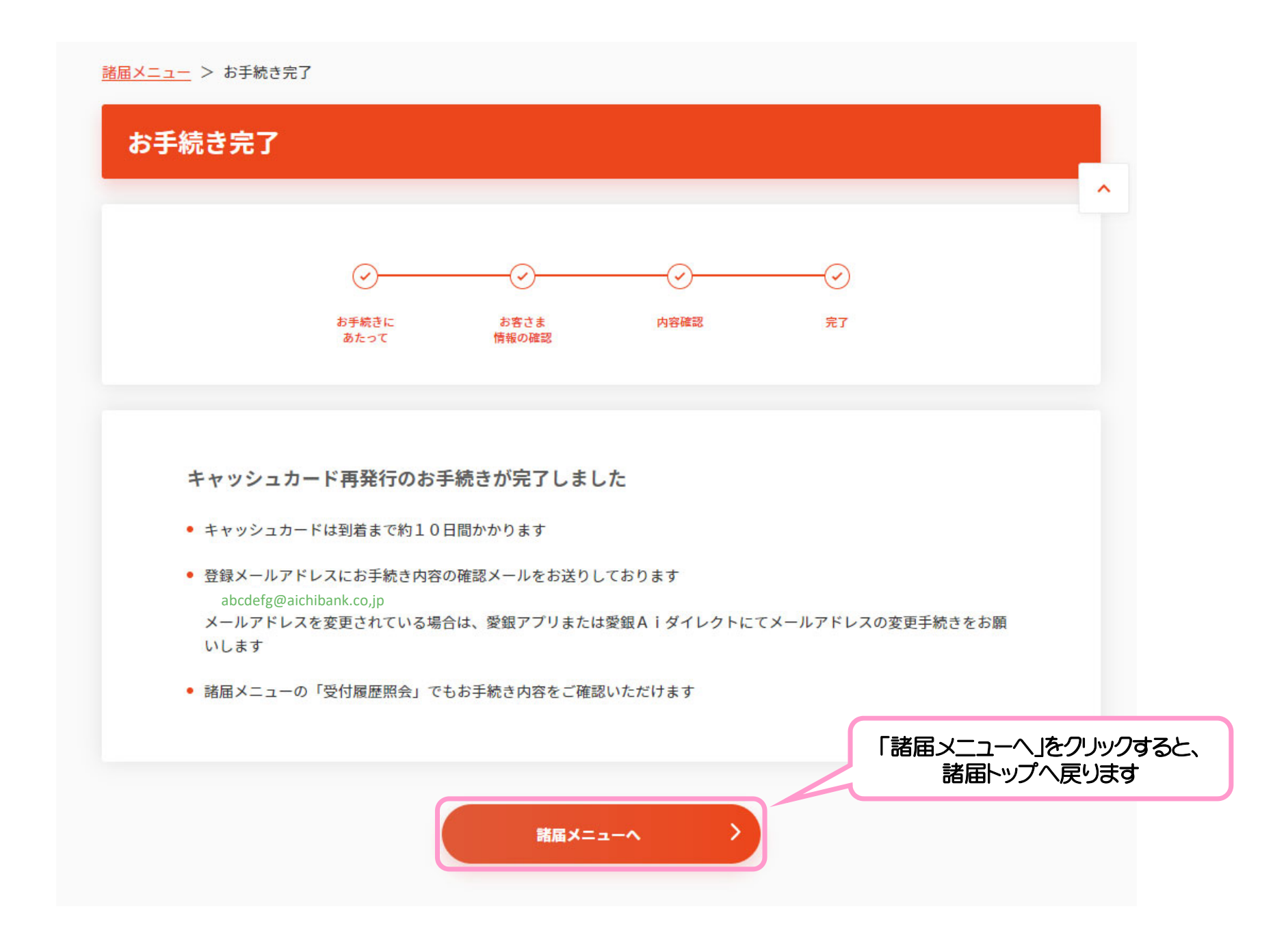

### キャッシュカード再発行のお申込みが完了しました。 再発行手数料1,100円(税込)は 口座振替にて引き落としとなっております。 また、キャッシュカードは到着まで10日間かかります。

## ④通帳再発行のお申込み

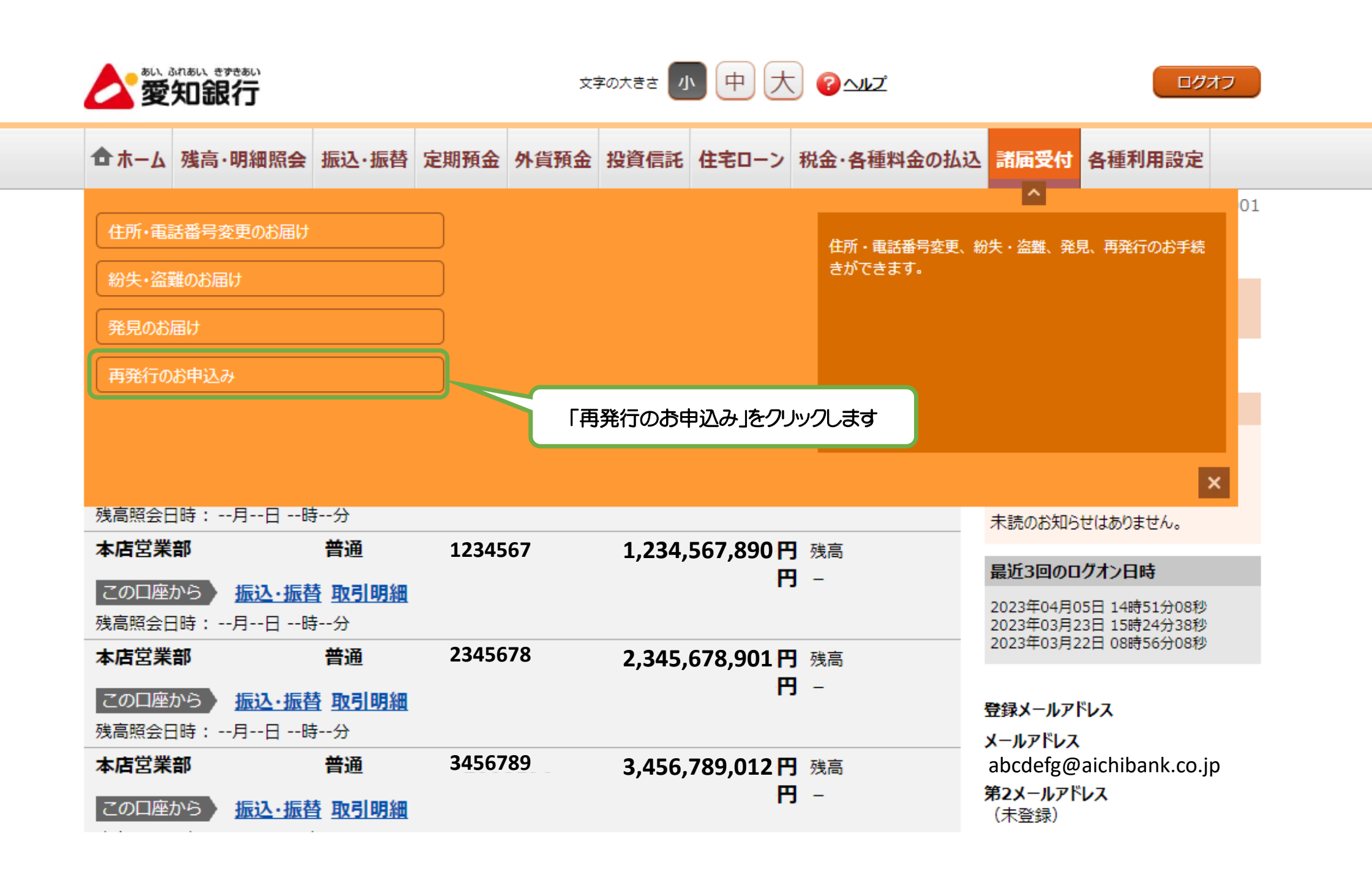

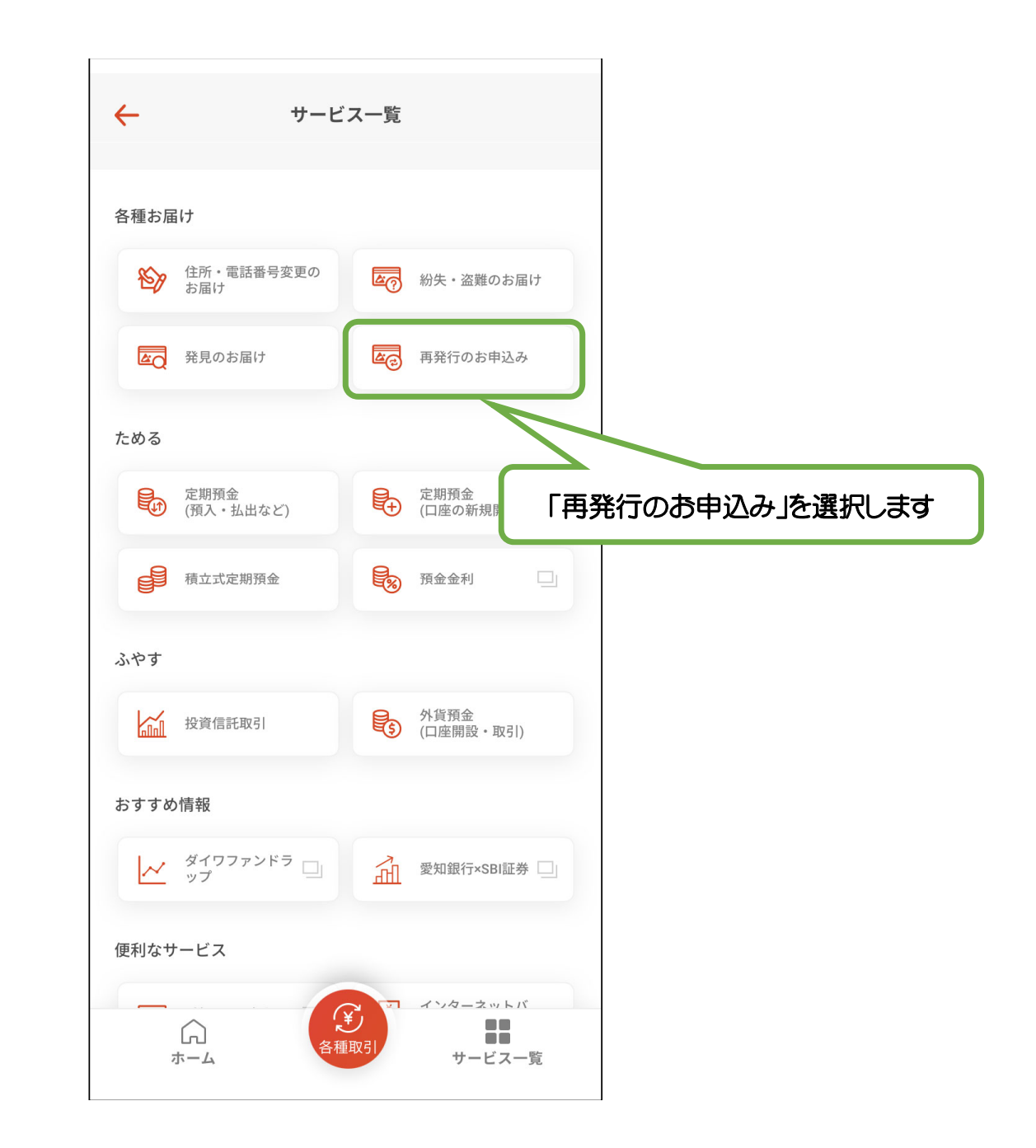

| ● 紛失・盗難のお届け                            | >        |                        |
|----------------------------------------|----------|------------------------|
| □● 通帳・キャッシュカードの再発行<br>紛失した通帳のスマート通帳への切 | <b>〉</b> |                        |
| お客さま情報の変更手続き                           |          | 「通帳・キャッシュカードの再発行 紛失した通 |
| 🥰 住所・電話番号のご変更                          | >        | スマート通帳への切替」をクリックします    |
| 受付履歴照会                                 |          |                        |
| 7 受付履歴昭会                               | >        |                        |

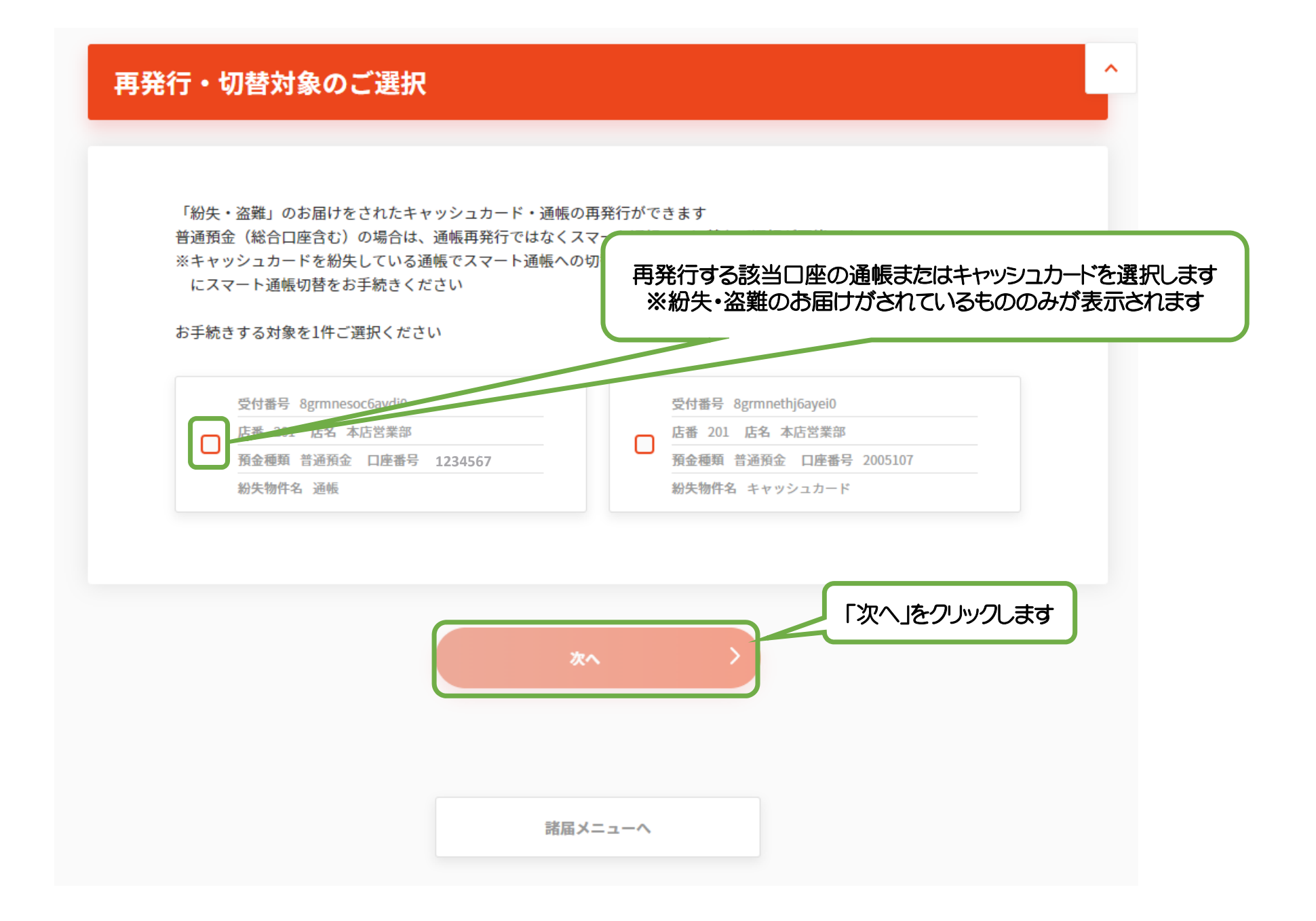

| スマートフォンアプリで確認できるスマート通帳への切替、または紙の通帳の再発行が可能です<br>※スマート通帳を確認するには、愛銀アプリのご利用が必要となります<br>以下の内容を確認いただき、いずれかを選択してください |
|----------------------------------------------------------------------------------------------------|
| スマート通帳への切替                                                                                                    |
| • 紙の通帳を発行しません                                                                                                 |
| ● スマート通帳の明細は、愛銀アプリ内で確認いただきます                                                                                  |
| • 切替にかかる手数料は無料です                                                                                              |
| ● 紙の通帳に記帳済みの取引は、スマート通帳には表示されません                                                                               |
| <ul> <li>スマート通帳について詳しくは<u>こちら</u></li> </ul>                                                                  |
| 通帳再発行                                                                                                    |
| • 再発行手数料 1,100円(税込)がかかります                                                                                     |
| • 再発行する通帳は、お届出住所に簡易書留(転送不要扱い)にてお送りします                                                                         |
| <ul> <li>お届出住所に送付物が届かなかった場合や、一定期間内に送付物が受け取られず当行に返戻となった場合は、連絡なしに<br/>通帳を破棄させていただく場合がございます</li> </ul>           |
| • 旧通帳に記帳済のお取引は、再発行された通帳には記帳されません                                                                              |
|                                                                                                    |
| スマート通航に切算する > 「通帳の再発行を行う」をクリックしま                                                                              |

諸届メニューへ

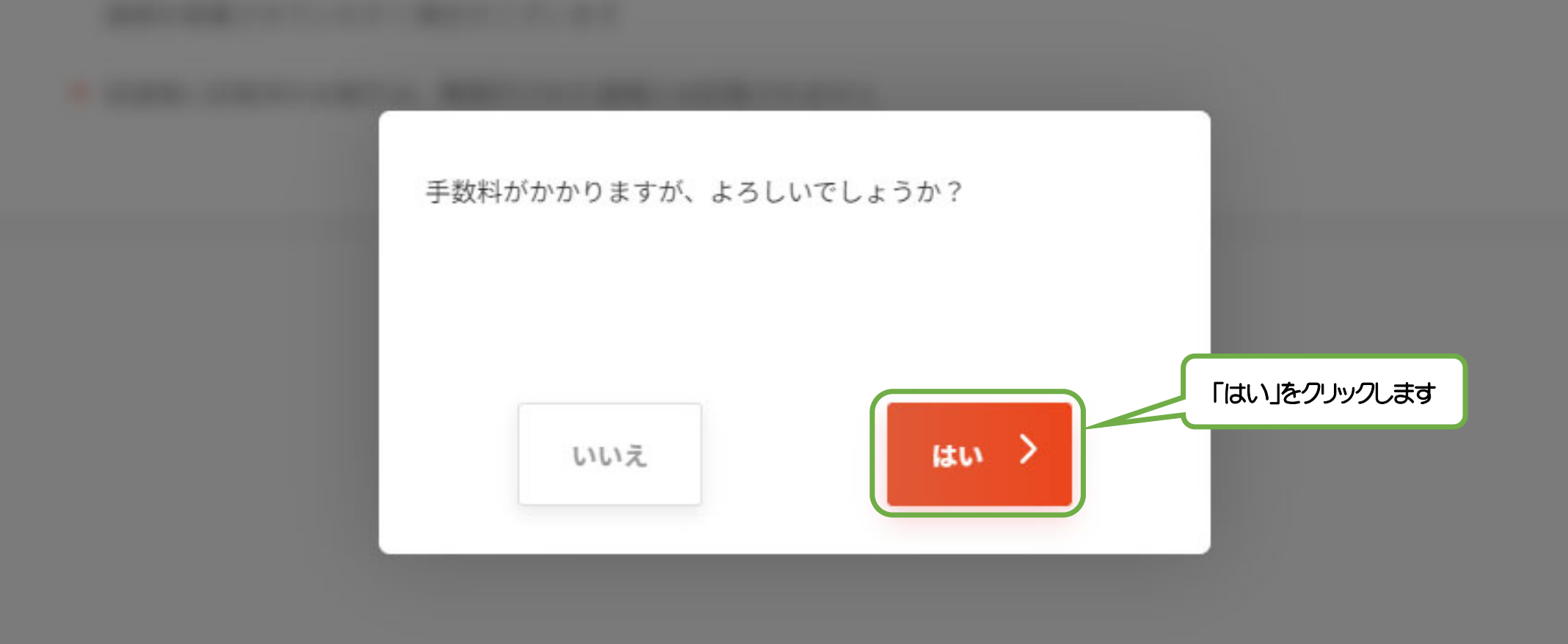

|                                      | •                      | (2)                       | 3                 | 4            |          |        |
|--------------------------------------|------------------------|---------------------------|-------------------|--------------|----------|--------|
|                                      | お手続きに<br>あたって          | お客さま<br>情報の確認             | 内容確認              | 完了           |          |        |
|                                      |                        |                           |                   |              |          |        |
| お手続きに                                | あたっての事前確               | 認事項                       |                   |              |          |        |
|                                      |                        |                           | 事前確調              | 忍事頂にチ        | ニックしき    | a      |
| 日 再発行                                | 亍手数料 1,100円(税込         | )がかかります                   |                   | 心争攻にノ        | 17708    | 9      |
| 再発行                                  | テする通帳は、お手続き            | から1~2週間後に銀行               | のお届出住所に簡易書簡       | 留(転送不要扱い)に   | てお送り     |        |
| しまう 次の正                              | す<br>画面でお届出住所をご確       | 認いただけます                   |                   |              |          | ^      |
| 10                                   | ᄔᄼᇏᅳᆇᄼᅥᄤᇱᄝᄿᅶ           |                           |                   | ロゴ半にに返回とかっ   | 1-世众     |        |
| 日 再発行                                | 」 注所に送り物が面がる           | ていただく場合がありま               | 内に达回物が支印取ら4<br> す | し9 ヨ1」に返伏しなう | 7.2%日、   |        |
|                                      | A<br>取得した<br>取得した<br>た | くと、旧诵帳は使用でき               | なくなります            |              |          |        |
| □ 通帳                                 |                        |                           |                   |              |          |        |
| 回通帳                                  |                        | お手続きできない提合が               | ございます             |              |          | をクリックし |
| <ul><li>     ・ お客さまのお     </li></ul> | お取引状況によっては、            | 0                         |                   |              | レンパイ ヽ ト |        |
| <ul> <li>・ お客さまのお</li> </ul>         | ら取引状況によっては、            | of will clear the officer |                   |              |          | 277770 |
| <ul> <li>・ お客さまのさ</li> </ul>         | 6取引状況によっては、            | ***                       | <b>,</b>          |              |          |        |

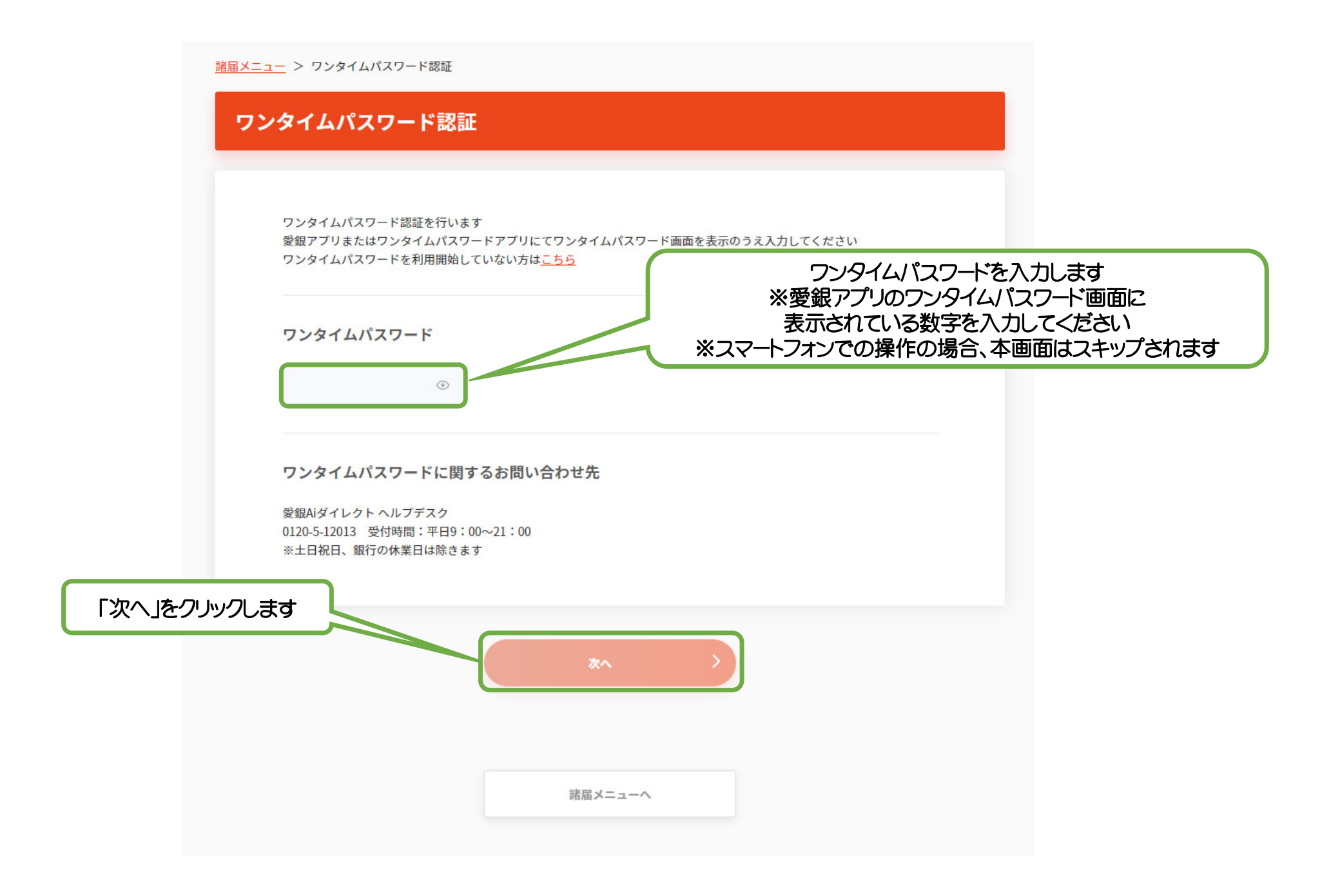

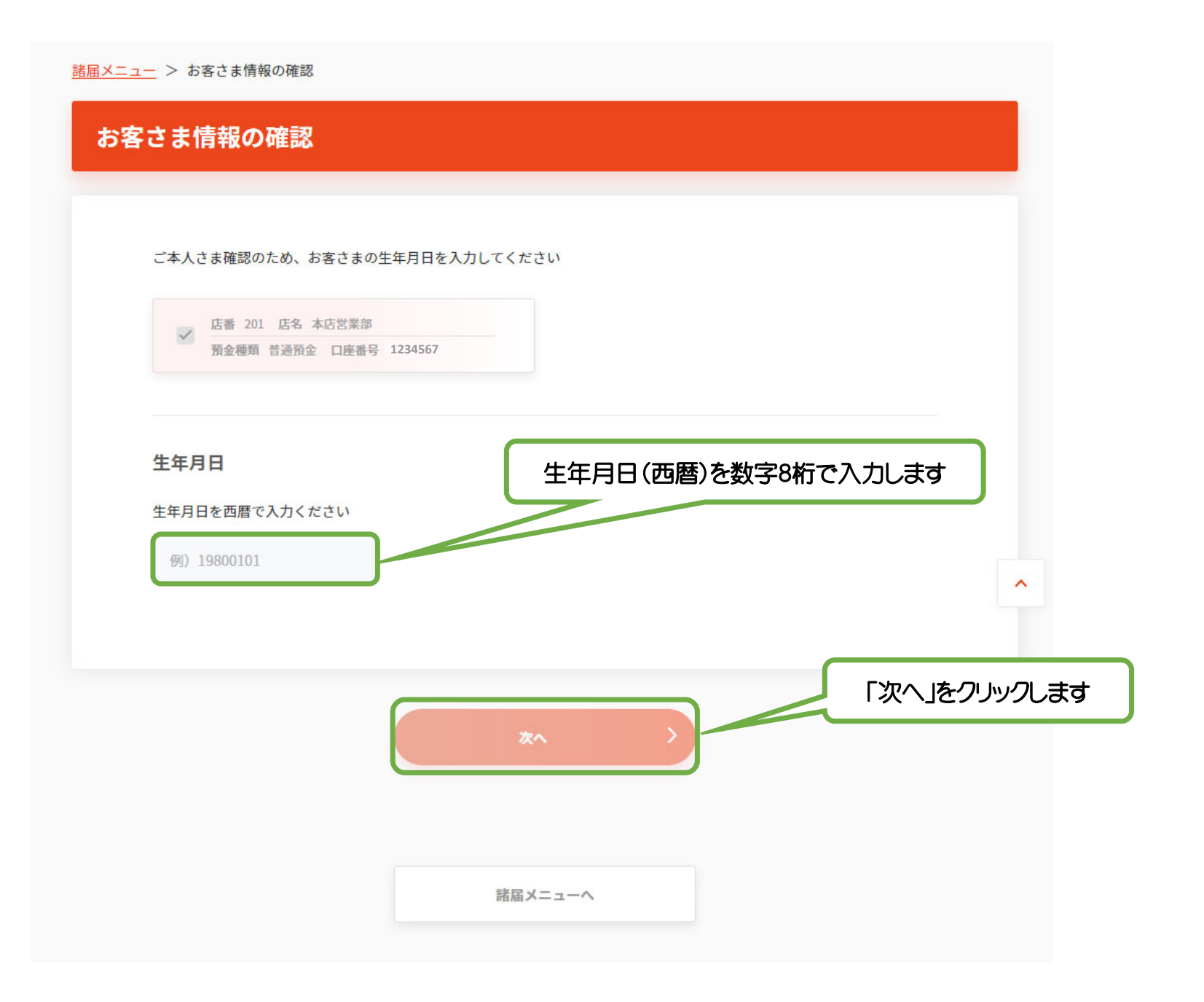

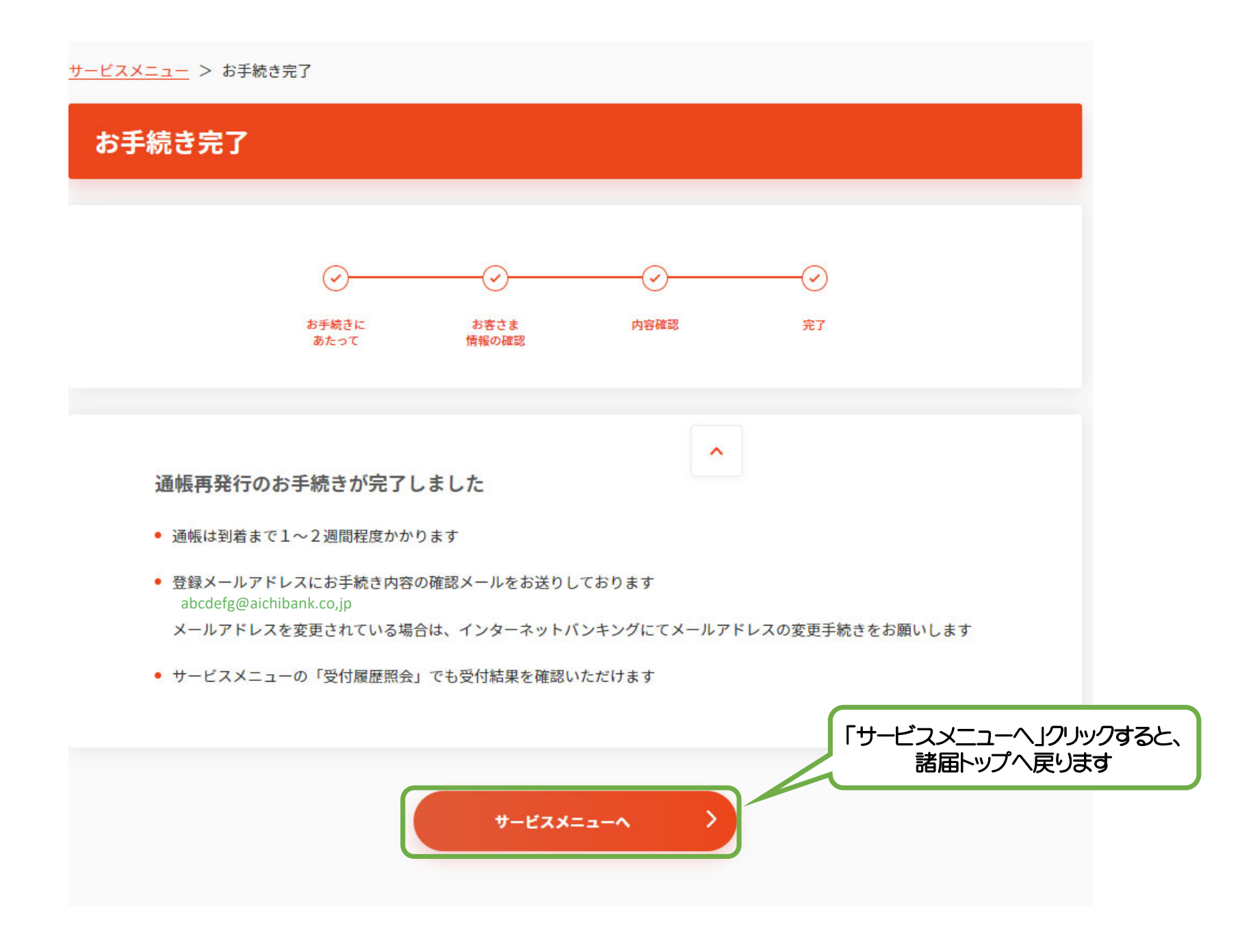

#### 通帳再発行のお申込みが完了しました。 再発行手数料1,100円(税込)は 口座振替にて引き落としとなっております。 また、通帳は到着までに1~2週間かかります。

## ⑤紛失通帳のスマート通帳での 再発行手続き

| <b>参</b> 题和銀行                                    |                                       |        | Ż;   | 字の大きさ 🥠   | •       | Ł           | <u>? ~117</u>   |        |                                         |                                       | ログオ                         | 7  |  |
|--------------------------------------------------|---------------------------------------|--------|------|-----------|---------|-------------|-----------------|--------|-----------------------------------------|---------------------------------------|-----------------------------|----|--|
| ▲ホーム 残高・明細照会                                     | 振込·振替                                 | 定期預金   | 外貨預金 | 投資信託      | 住宅ローン   | ,税          | 金・各種料金の         | )払込    | 諸届受付                                    | 各種利用                                  | 用設定                         |    |  |
| 住所・電話番号変更のお届け<br>紛失・盗難のお届け<br>発見のお届け<br>再発行のお申込み | · · · · · · · · · · · · · · · · · · · |        |      | 発行の本は     |         | <b>7</b> 11 | 住所・電話番号変きができます。 | 変更、紛失  | ▲<br>t · 盗難、発                           | 見、再発行の                                | のお手続                        | 01 |  |
| 残高照会日時:月日6                                       | 寺分                                    |        |      | +C0C0E13+ |         |             | ))UQ9           |        | を読のお知ら                                  | せけあります                                | ×                           |    |  |
| 本店営業部<br>この口座から 振込・振行<br>残高照会日時:月日               | <b>普通</b>                             | 12345  | 67   | 1,234,5   | 67,890  | 円列          | <u></u><br>-    | 2<br>2 | <b>最近3回のE</b><br>2023年04月(<br>2023年03月2 | <b>ログオン日時</b><br>05日 14時5<br>23日 15時2 | ,00。<br>第<br>1分08秒<br>4分38秒 |    |  |
| 本店営業部<br>この口座から 振込・振<br>残高照会日時:月日E               | <b>普通</b>                             | 23456  | 78 - | 2,345,6   | 578,901 | 円列          | <u></u><br>-    | 2<br>雪 | 2023年03月2                               | 22日 08時5<br>ドレス                       | 6分08秒                       |    |  |
| 本店営業部<br>この口座から 振込・振                             | <b>普通</b>                             | 345678 | 90   | 3,456,7   | 89,012  | 円 列         | 线高<br>-         | s<br>F | bcdefg@a<br><b>32メールアド</b><br>(未登録)     | aichibank<br>レス                       | .co.jp                      |    |  |

| 10:36 <del>/</del> | ul © 🔳,                              |
|--------------------|--------------------------------------|
| + サービ              | ス一覧                                  |
|                    |                                      |
| 各種お届け              |                                      |
| 住所・電話番号変更の<br>お届け  | ▲ 紛失・盗難のお届け                          |
| ▲     発見のお届け       | <b>盗</b> ② 再発行のお申込み                  |
| ためる                |                                      |
| 定期預金<br>(預入・払出など)  | 定期預金     (口座の新規開設)     (□            |
| 積立式定期預金            | ● 預金金利 □                             |
| ふやす                |                                      |
| <b>山山</b> 投資信託取引   | <ul><li>外貨預金<br/>(口座開設・取引)</li></ul> |
| おすすめ情報             |                                      |
| ダイワファンドラ<br>ップ     | ☑ 愛知銀行×SBI証券 □                       |
| 便利なサービス            |                                      |
|                    |                                      |
| ホーム                | サービス一覧                               |

| いっぽう 紛失・盗難のお届け                         | > |                                              |
|----------------------------------------|---|----------------------------------------------|
| □ 通帳・キャッシュカードの再発行<br>紛失した通帳のスマート通帳への切替 | > |                                              |
| お客さま情報の変更手続き                           |   | 「通帳・キャッシュカードの再発行<br>紛失した通帳のフマート通帳への切替  をクリック |
| 🚚 住所・電話番号のご変更                          | > |                                              |
| 受付履歴照会                                 |   |                                              |
| <b>這</b> 受付履歷照会                        | > |                                              |

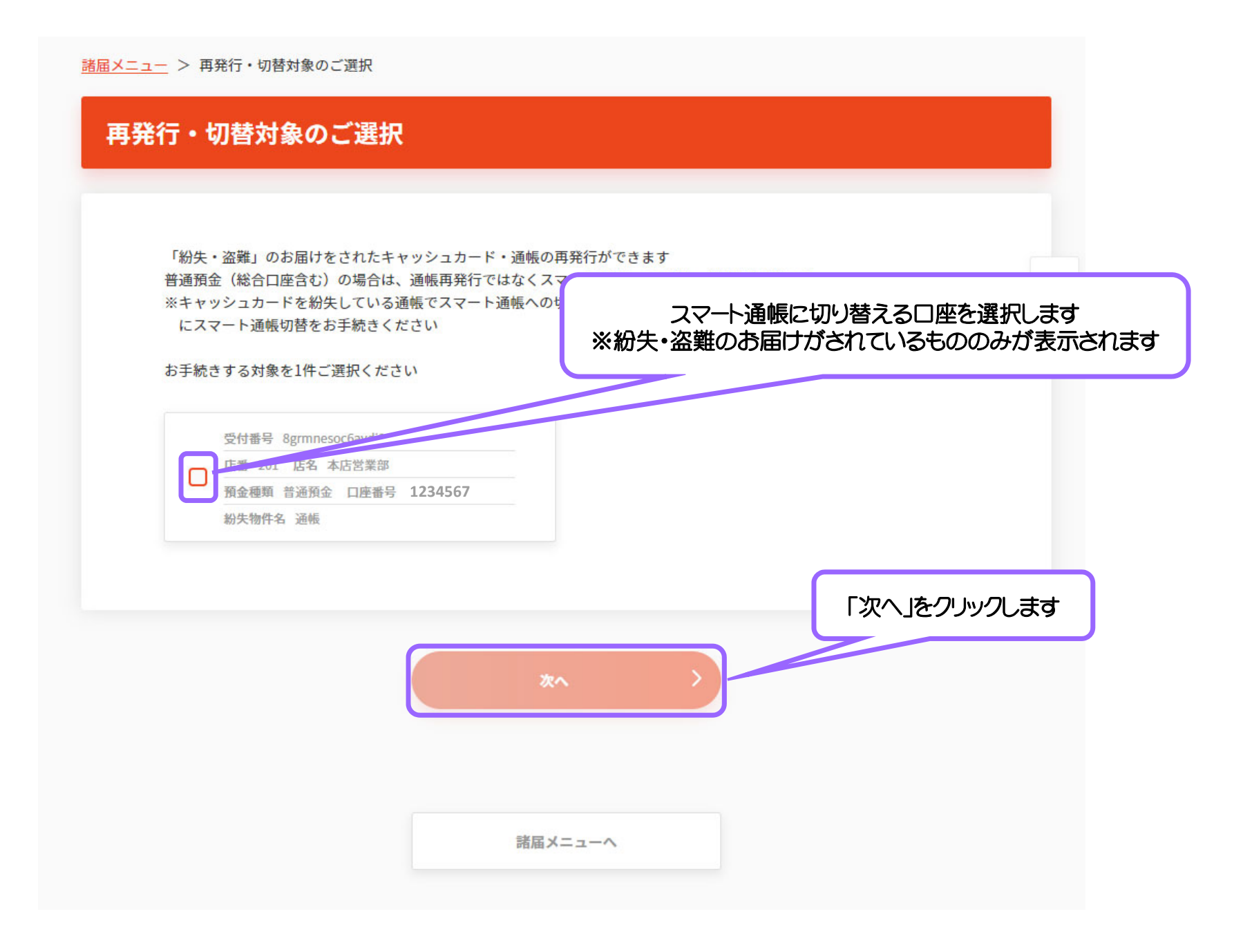

| 通帳評 | 見発行にかかるご案内                                                                                                    |
|-----|----------------------------------------------------------------------------------------------------|
| ;   | <マートフォンアプリで確認できるスマート通帳への切替、または紙の通帳の再発行が可能です<br>※スマート通帳を確認するには、愛銀アプリのご利用が必要となります<br>メ下の内容を確認いただき、いずれかを選択してください |
|     | スマート通帳への切替                                                                                                    |
|     | 「紙の通帳を発行しません                                                                                                  |
|     | - スマート通帳の明細は、愛銀アプリ内で確認いただきます                                                                                  |
|     | 切替にかかる手数料は無料です                                                                                                |
|     | 紙の通帳に記帳済みの取引は、スマート通帳には表示されません                                                                                 |
|     | スマート通帳について詳しくは <u>こちら</u>                                                                                     |
| 3   | 通帳再発行                                                                                                    |
|     | - 再発行手数料 1,100円(税込)がかかります                                                                                     |
|     | <sup>,</sup> 再発行する通帳は、お届出住所に簡易書留(転送不要扱い)にてお送りします                                                              |
| •   | お届出住所に送付物が届かなかった場合や、一定期間内に送付物が受け取られず当行に返戻となった場合は、連絡なしに<br>通帳を破棄させていただく場合がございます                                |
|     | · 旧通帳に記帳済のお取引は、再発行された通帳には記帳されません                                                                              |
|     | スマート通帳に切替する<br>通帳の再発行を行う                                                                                      |
|     | 諸届メニューへ                                                                                                    |

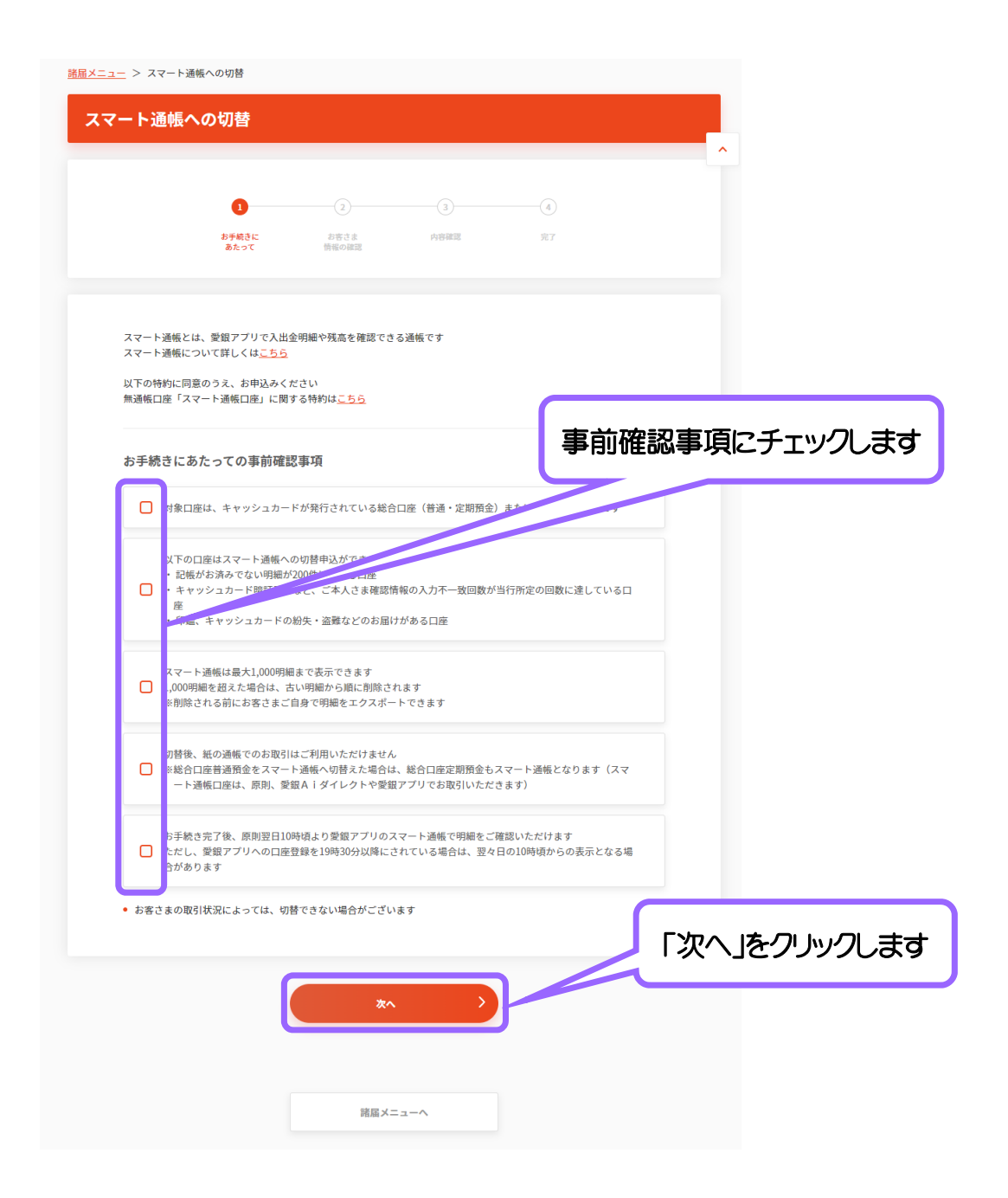

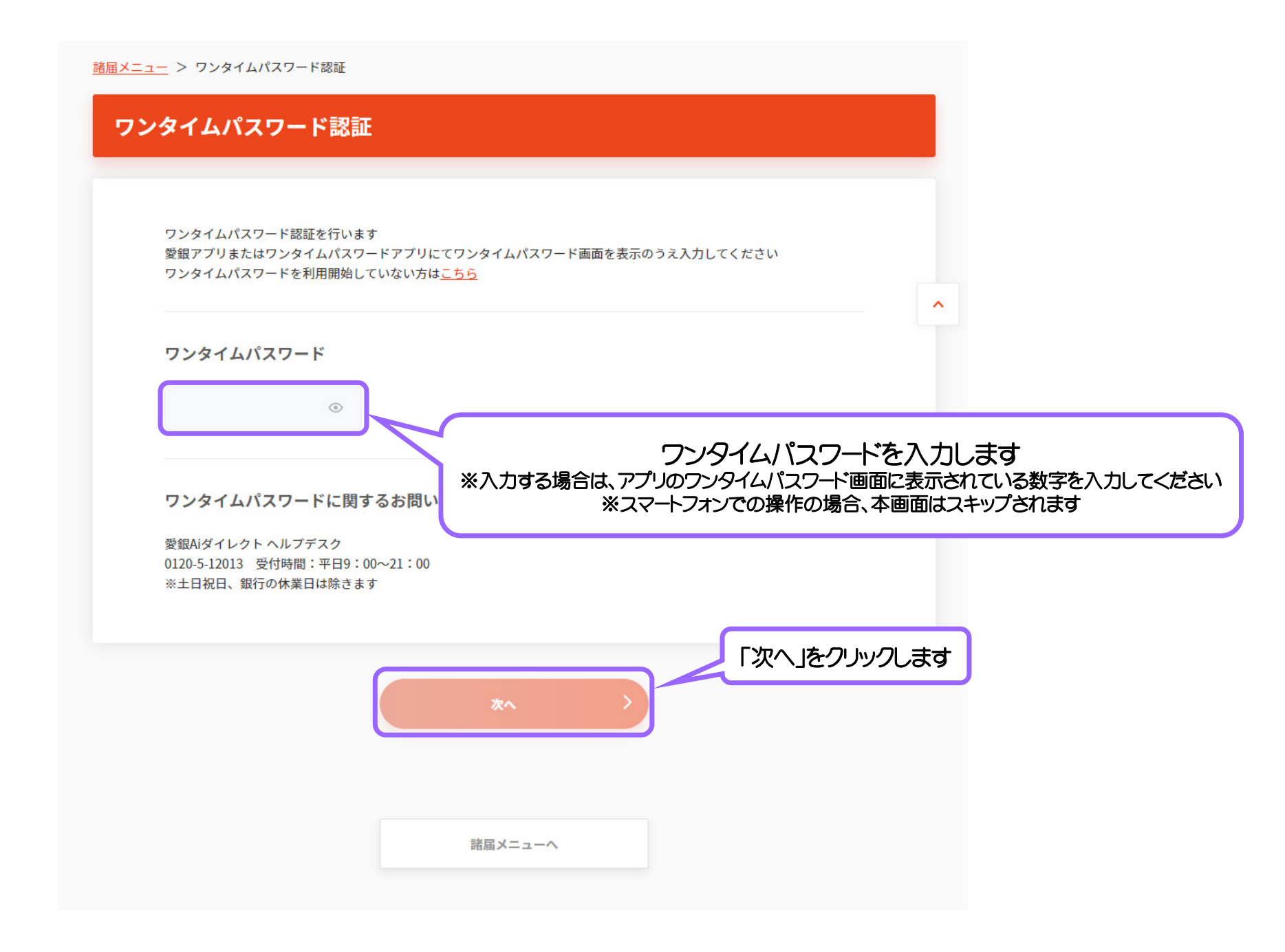

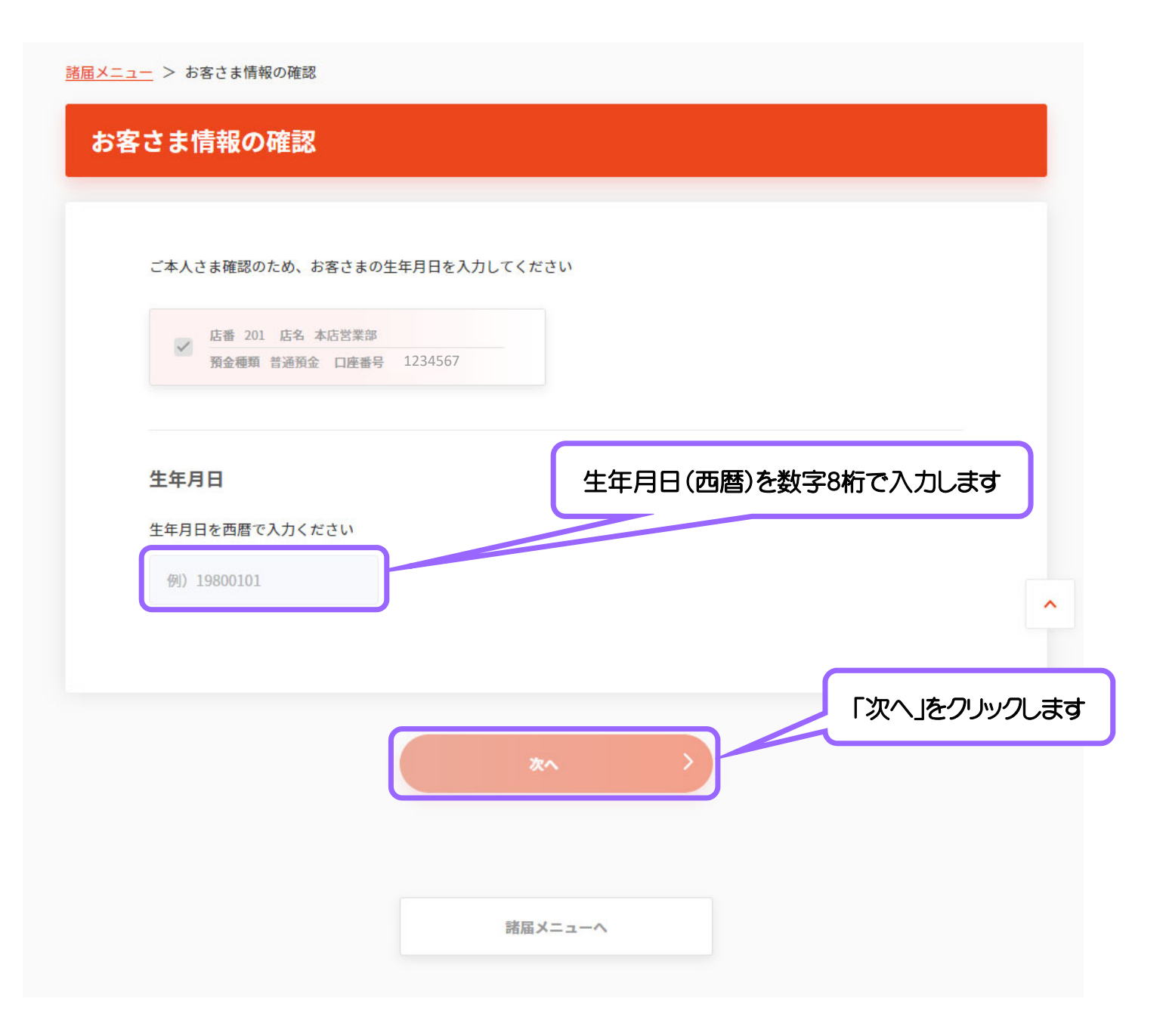

|                    | $\odot$                       |                               | 3                   | 4            |        |          |       |        |
|--------------------|-------------------------------|-------------------------------|---------------------|--------------|--------|----------|-------|--------|
|                    | お手続きに<br>あたって                 | お客さま<br>情報の確認                 | 内容確認                | 完了           |        |          |       |        |
|                    |                               |                               |                     |              |        |          |       |        |
| スマート通帳へ<br>※総合口座通帳 | 切替する口座をご確認<br>の普通預金および定期      | ください<br>預金は同時に切替となり           | )ます                 |              |        |          |       |        |
| ※スマート通帳<br>ただし、愛銀ア | は、原則、切替申込日(<br>プリの口座登録を切替)    | の翌日10時頃から表示で<br>申込日の19時30分以降( | されます<br>こされている場合は、翌 | 々日の10時頃からの表示 | となる場合が |          |       |        |
| めりまり<br>※年末年始・シ    | ステムメンテナンス時                    | を除きます                         |                     |              |        | <b>^</b> |       |        |
| 切替対象口              | ¥                             |                               |                     |              |        |          |       |        |
|                    |                               |                               |                     |              |        |          |       |        |
| ✓ 店番 2<br>預金種      | 101 店名 本店営業部<br>類 普通預金 口座番号 1 | 1234567                       |                     |              |        |          |       |        |
|                    |                               |                               |                     |              |        |          |       |        |
| rt al.             |                               |                               |                     |              |        |          |       |        |
| ✓ 店番 2<br>預金種      | 101 店名 本店営業部<br>類定期 口座番号 123  | 4567                          |                     |              |        |          | ノニューナ |        |
|                    |                               |                               |                     |              | スマート通  | !帳切替を    | 行つ」を  | クリックしま |
|                    | 0                             |                               |                     |              |        |          |       |        |
|                    | U                             | スマート通帳                        | 切替を行う               |              |        |          |       |        |
|                    |                               |                               |                     |              |        |          |       |        |
|                    |                               |                               |                     |              |        |          |       |        |

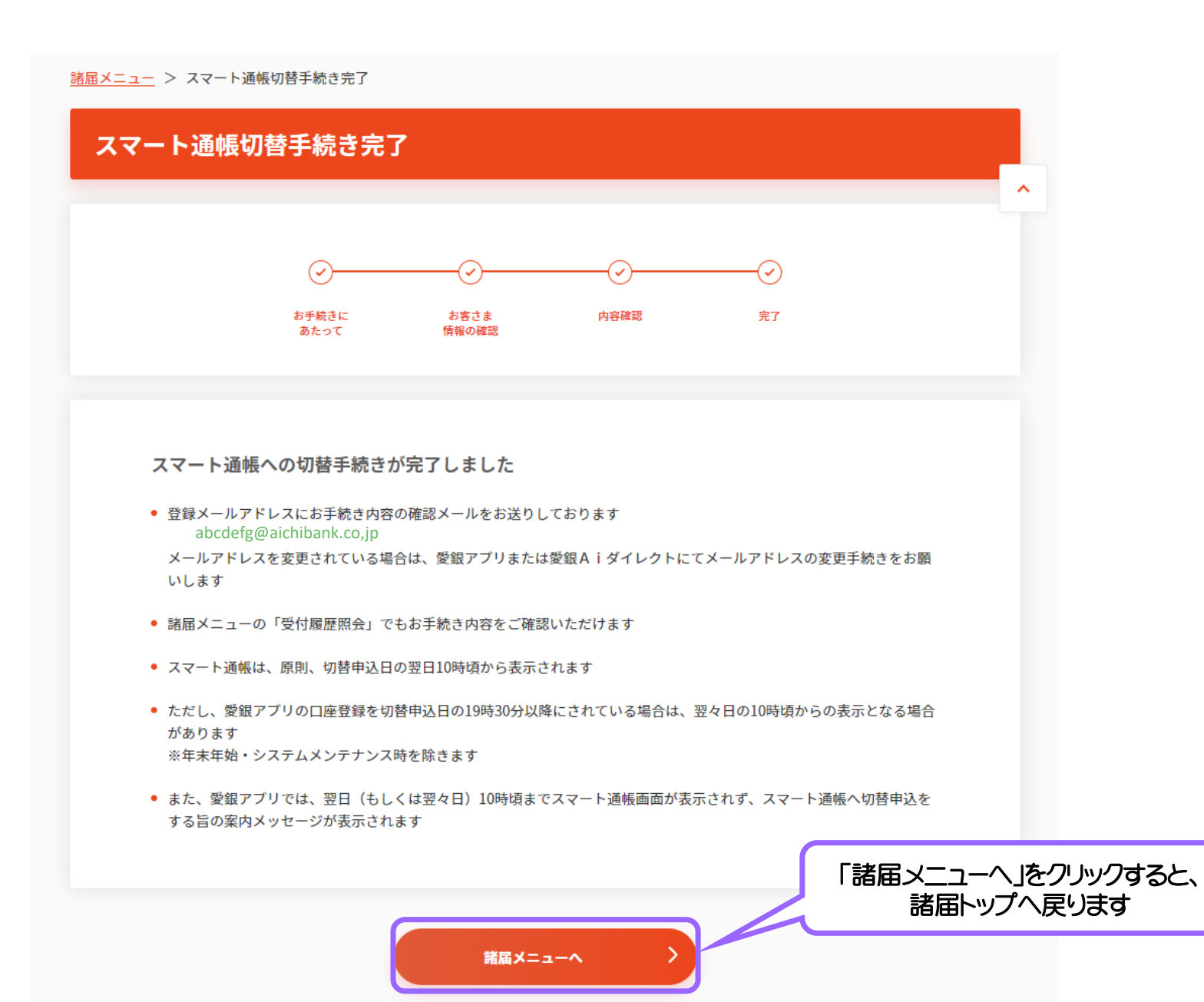

#### 紛失通帳のスマート通帳での再発行手続きが完了しました。 原則、切替申込日の翌日10時ごろから スマート通帳の表示がされます。